|                   |           |     | asas                                             | ESOR                 | bank       |    |
|-------------------|-----------|-----|--------------------------------------------------|----------------------|------------|----|
| 🜏. Wolters Kluwer | A3 Softwa | are | Solución inte<br>gestión para l<br>Profesionales | gral de<br>Despachos | Guía rápio | da |
|                   |           |     |                                                  |                      |            |    |
|                   |           |     |                                                  |                      |            |    |
|                   |           |     |                                                  |                      |            |    |
|                   |           |     |                                                  |                      |            |    |
|                   |           |     |                                                  |                      |            |    |
|                   |           |     |                                                  |                      |            |    |
|                   |           |     |                                                  |                      |            |    |

# Sumario

## ANTES DE EMPEZAR

| Antes de empezar                                                      | 2 |
|-----------------------------------------------------------------------|---|
| ¿Qué necesita para trabajar con a3ASESOR   bank?                      | 2 |
| ¿Qué necesita para importar documentos bancarios con a3ASESOR   bank? | 2 |
| Flujo de trabajo de a3ASESOR   bank                                   | 2 |
| Ventana principal de a3ASESOR   bank                                  | 3 |
| Filtros de la ventana principal                                       | 3 |
| Clasificación de los extractos                                        | 4 |
| Iconos de trabajo                                                     | 5 |
| Uso del teclado                                                       | 6 |

## TRABAJAR CON a3ASESOR | bank

| Mantenimiento de empresas                                                                           | .7  |
|----------------------------------------------------------------------------------------------------|-----|
| Opciones de programa                                                                                | . 8 |
| Importar documento bancario                                                                         | 10  |
| Asistente de importación                                                                            | 10  |
| Configuración de la plantilla de documentos Excel                                                   | 14  |
| Importar documento bancario desde Escáner                                                           | 16  |
| Analizar extractos                                                                                  | 25  |
| Barra de herramientas superior                                                                      | 27  |
| Área de posicionamiento                                                                             | 36  |
| Área de búsquedas / filtros                                                                         | 37  |
| Área de trabajo                                                                                     | 40  |
| Operaciones masivas                                                                                 | 43  |
| Otras opciones                                                                                      | 45  |
| Visas y remesas de cobro                                                                            | 46  |
| Exportar extractos                                                                                  | 48  |
| Movimientos revisados                                                                               | 48  |
| Cómo marcar los movimientos con estado revisado                                                     | 48  |
| Exportar                                                                                            | 50  |
| Búsqueda de asientos en aplicación de contabilidad que provienen de a $3ASESOR$   bank $\ldots$ $5$ | 51  |

# Antes de empezar

a3ASESOR | bank es una solución inteligente, ágil y eficiente, especializada en la gestión contable de documentos bancarios (extractos bancarios, detalle visa y remesas de cobros), directamente desde escáner o desde archivos Excel, PDF, norma 43, norma 19, imagen (tiff, pdf y jpg) o fichero CSV.

¿Qué necesita para trabajar con a3ASESOR | bank y documentos en papel?

- Escáner con alimentador de hojas.
- Escáner con Driver TWAIN.
- Resolución recomendada de escaneo de documentos 300 DPI, a color y 24 bits. (\*)
- Para trabajar con a3ASESOR | bank es imprescindible tener instalado Microsoft .NET Framework 4 Client Profile.

(\*) Resolución orientativa. Esta resolución podrá variar en función del escáner que disponga.

¿Qué necesita para importar documentos bancarios con a3ASESOR | bank?

- Norma 43 y/o norma 19.
- Formato papel.
- Formato PDF.
- Formato Excel.
- Formato de imagen: TIFF y JPG.
- Formato CSV

## Flujo de trabajo de a3ASESOR | bank

1. Proceso de importación de documentos bancarios: Mediante el proceso de importación de extractos puede importar fácilmente documentos bancarios (extractos, detalle visa y remesas bancarias), seleccionando la empresa, el banco y el formato del documento.

2. Proceso de interpretación de documentos: La aplicación interpretará los documentos bancarios y extraerá la información necesaria para localizar la contrapartida y poder realizar el cuadre de apuntes con contabilidad. Este proceso es realizado automáticamente por la aplicación.

3. Exportación contable: Una vez analizado y revisado el documento bancario, se exportarán los asientos a su aplicación a3ASESOR | eco | con de manera automática

## Ventana principal de a3ASESOR | bank

Desde la ventana principal de la aplicación se accede a los procesos de Importación, Análisis y Exportación de información.

También dispone de los accesos a configuración general, configuración de usuario y ayuda.

## Filtros de la ventana principal

- Estado de los extractos: En el árbol de la izquierda aparecerán los extractos agrupados en función de su estado: pendiente de validar (OCR), importado, en curso, interpretado, revisado y contabilizado. Además en cada estado se organiza por empresa.
- Filtros de búsqueda: Dispone de una serie de filtros para buscar facturas por empresa, por cuenta, por formato, por estado o por rango de fechas.

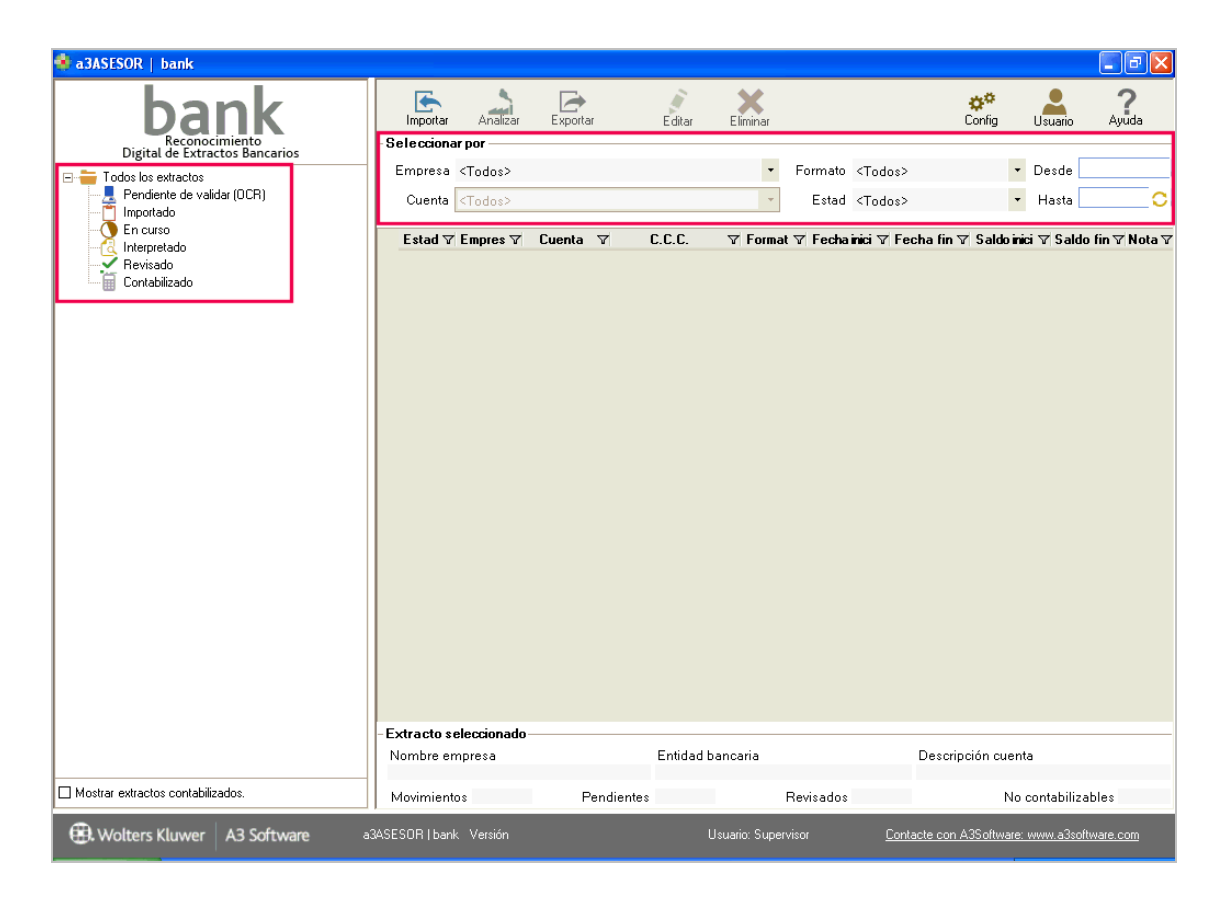

## Clasificación de los extractos

En la parte izquierda de la ventana, los extractos se clasifican según su estado:

- Pendiente de validar (OCR). En esta categoría aparecen los extractos, en formato papel / imagen, escaneados y que todavía no han sido pasados por el OCR. El OCR convierte a texto las imágenes escaneadas.
- Importadas. En esta categoría aparecen los extractos que han sido importados, pero que aun no se ha realizado ninguna acción con ellos.
- O En curso. Aparecen los extractos que han sido analizados por la aplicación. Dependiendo del resultado del análisis, los movimientos del extracto aparecen con el icono 𝔅, ●, ⊖, 𝔅, ☑.

**W**El extracto ha sido analizado y encuentra varias propuestas de posibles contrapartidas en contabilidad.

Interpretado. El extracto ha sido analizado correctamente y tiene contrapartida asignada.

No interpretado: Todavía no tiene una contrapartida asignada y el usuario deberá informarla manualmente.

<sup>O</sup> No contabilizable. Este estado indica que esta línea del extracto ha sido contabilizada previamente, en cualquier caso el usuario podrá modificar este estado manualmente si lo precisara.

Revisado. Aparecen los extractos que, una vez analizados y comprobados, el usuario ha marcado como "Revisados". Este estado es necesario para poder realizar la exportación a contabilidad.

- 🔼 Interpretado. En esta categoría aparecen los extractos que han sido "Interpretados 🗢 "
- Revisado. En esta categoría aparecen los extractos que se han informado como "Revisados ".
- E Contabilizado: Aparecen los extractos que han sido enlazados con la aplicación de contabilidad.

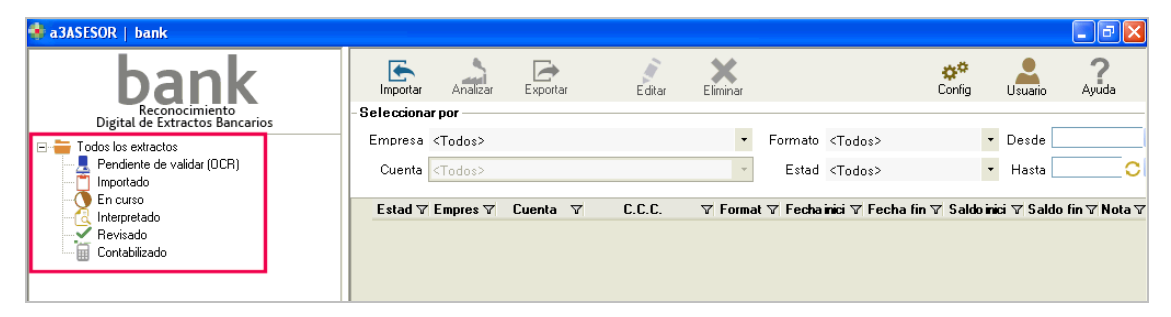

Una vez estén pendiente de validar, importado, en curso, interpretado, revisado o contabilizado, también se clasifican por empresa.

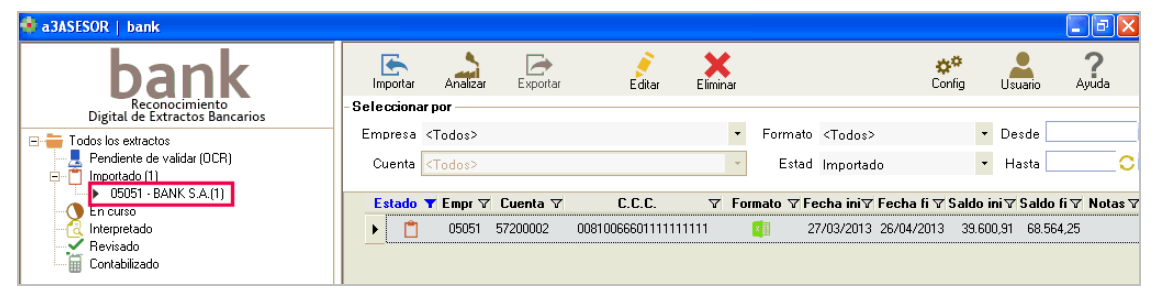

## Iconos de trabajo

Reseñamos a continuación los iconos de trabajo de la aplicación.

| Importar extracto. Permite importar extractos.                                                                                                    |
|----------------------------------------------------------------------------------------------------|
| Analizar. Permite analizar los extractos seleccionados.                                                                                                    |
| Exportar. Permite exportar los asientos a a3ASESOR   eco   con, y generar los apuntes contables.                                                                            |
| Eliminar. Permite eliminar los extractos seleccionados.                                                                                                    |
| Configuración general. Permite afinar las propuestas del motor de búsquedas.                                                                                                |
| Configuración usuario. Permite definir opciones de trabajo del usuario.                                                                                                    |
| Ayuda Ayuda. Permite acceder a la ayuda de la aplicación.                                                                                                    |
| Asientos. Permite realizar un listado de los asientos contables.                                                                                                    |
| Incidencias. Permite realizar un listado de las incidencias, movimientos sin contrapartida, con contrapartida genérica asignada en la configuración del usuario y con nota. |
| Búsquedas de asientos. Permite realizar búsquedas de asientos en la aplicación de contabilidad.                                                                             |
| Notas. Permite insertar notas en el movimiento posicionado.                                                                                                    |
| Enlace con la banca electrónica.                                                                                                    |
| Banco. Permite configurar las opciones de la cuenta de banco.                                                                                                    |
| Mantenimiento de cuentas corriente. Permite acceder al mantenimiento de cuentas corrientes de                                                                               |
| ומ מסווכמכוסה.                                                                                                    |
|                                                                                                    |

Saldo EX Extracto

Mantenimiento de saldos. Permite acceder al mantenimiento de saldos de la aplicación.

Mantenimiento de extractos. Permite acceder al mantenimiento de extractos de la aplicación.

## Uso del teclado

A pesar de que Windows es un entorno gráfico que permite el empleo del ratón como manera rápida para acceder a un objeto de una ventana, el teclado es la manera más rápida para realizar ciertas funciones. Las teclas o combinaciones de teclas que se emplean son:

| (T)               |                                                      |
|-------------------|------------------------------------------------------|
| (F1)              | Ayuda                                                |
| (F7) / (F8) 🗗 + 🖪 | Pasa al siguiente / anterior elemento de la ventana. |
| (TAB)             | Permite cambiar de campo en la ventana.              |
| (INTRO)           | Acepta la línea posicionada y pasa a la siguiente.   |
| (ESC)             | Asociado al botón CANCELAR.                          |
| (Alt) + (I) 👫 + 💭 | Importar documento                                   |
| (Alt) + (A) 👫 + 🏝 | Analizar lo seleccionado                             |
| (Ctrl) + (A)      | Informe de asientos                                  |
| (Ctrl) + (I)      | Informe de incidencias                               |
| (Alt + F4)        | Buscar asientos                                      |
| (F4)              | Consulta del plan contable.                          |
| (F5) <b>F</b> 5   | Consulta del saldo.                                  |
| (F6) <b>F</b> 6   | Extracto contable                                    |
| (Alt)+ (N) 👫 + 🕅  | Notas de los movimientos y/o apuntes                 |
| (Alt)+ (W) 👫 + 🕅  | Enlace con la banca electrónica                      |
| (Alt)+ (B) 👫 + 🗭  | Banco extracto                                       |

Combinaciones de teclas en la ventana de "Validación del OCR"

| (Ctrl) + (N)      | Añadir detalle                                   |
|-------------------|--------------------------------------------------|
| (Ctrl) + (E)      | Eliminar detalle                                 |
| (F7) / (F8) 🗗 + 🖪 | Pasa al siguiente / anterior error de la ventana |
| (F6) <b>F</b> 6   | Calcular saldo detalle                           |

# Trabajar con a3ASESOR | bank

## Mantenimiento de empresas

Para cargar la empresa con la que desea trabajar de a3ASESOR | eco | con, pulse el botón desde la ventana principal.

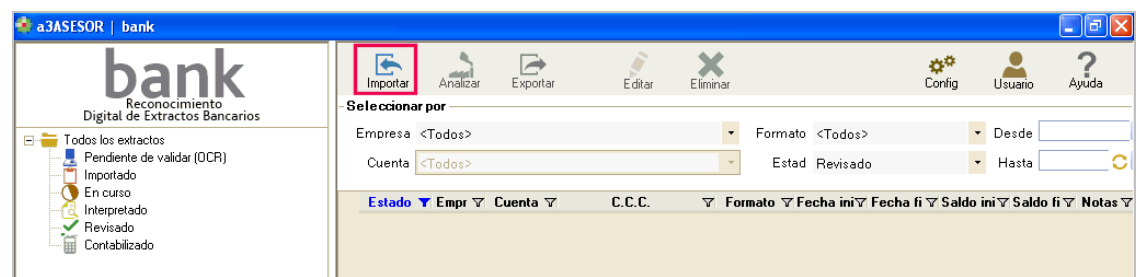

Acceda al asistente de importación, pulse el botón "Siguiente".

| 💠 Asistente importación de extract | os ?X                                                                                                  |
|------------------------------------|----------------------------------------------------------------------------------------------------|
| 1 - Presentación                   | Este asistente le ayudará en la importación de cualquier tipo de extracto soportado por la aplicación. |
| 2 - Empresa                        | La importación consta de los siguientes pasos:                                                         |
| 3 - Banco y formato                | 🗹 Presentación actual.                                                                                 |
| S - Danco y formato                | ☑ Selección de empresa.                                                                                |
| 4 - Documento confirmación         | 🗹 Selección de banco y formato.                                                                        |
|                                    | ☑ Selección de documento y confirmación.                                                               |
| 5 - Proceso importación            | 🗹 Proceso de importación.                                                                              |
| 6 - Finalización                   | 🗹 Finalización.                                                                                        |
|                                    |                                                                                                    |
|                                    |                                                                                                    |
|                                    |                                                                                                    |
|                                    | Confirmar este paso en las siguientes importaciones.                                                   |
|                                    | Siguiente Cancelar                                                                                     |
|                                    |                                                                                                    |

Seleccione la empresa con la que desea trabajar, si la empresa seleccionada se utiliza por primera vez, se realizará un proceso previo de preparación de la empresa. El tiempo de generación puede ser de varios minutos dependiendo del volumen de datos de la empresa seleccionada.

| 💠 Asistente importación de extractos 🔹 👔 🔀 |         |                                                                                                    |       |  |  |
|--------------------------------------------|---------|----------------------------------------------------------------------------------------------------|-------|--|--|
|                                            |         | Seleccione empresa                                                                                                    |       |  |  |
|                                            | Empresa | <seleccionar></seleccionar>                                                                                                    | -     |  |  |
| I - Presentacion                           |         |                                                                                                    |       |  |  |
| 2 - Empresa                                |         |                                                                                                    |       |  |  |
| 3 - Banco y formato                        |         |                                                                                                    |       |  |  |
| 4 - Documento confirmación                 | Û       | Si la empresa seleccionada se utiliza por primera vez, se realizará un<br>proceso de replica de datos de a3Eco/a3Con a a3Bank. El tiempo de<br>espera puede ser de varios minutos dependiendo del volumen de dat<br>la empresa. | os de |  |  |
| 5 - Proceso importación                    |         |                                                                                                    |       |  |  |
| 6 - Finalización                           |         |                                                                                                    |       |  |  |
|                                            |         |                                                                                                    |       |  |  |
|                                            |         |                                                                                                    |       |  |  |
|                                            |         |                                                                                                    |       |  |  |
|                                            |         | Anterior Siguiente Cance                                                                                                    | elar  |  |  |

## A tener en cuenta

Este proceso de generación únicamente se realizará la primera vez que seleccione la empresa de a3ASESOR | con | eco.

## Opciones de programa

Desde la ventana principal puede acceder a las opciones "Configuración" y "Usuario".

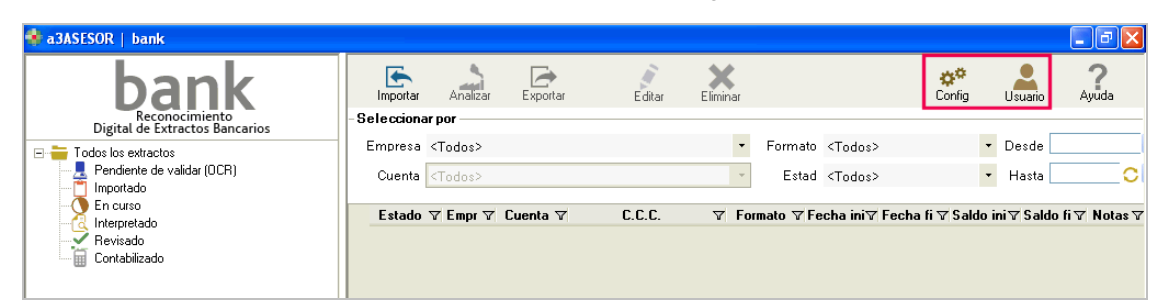

## Configuración

En este apartado puede informar "el importe" de tolerancia que permite dar un movimiento como correcto.

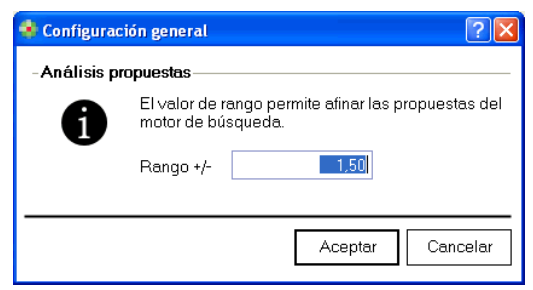

Por ejemplo, un movimiento de extracto de 9 € podría cuadrarse con movimientos contables desde 7,5 a 10,5 €, esta función es útil en el caso de redondeos.

## Usuario

En este apartado puede configurar las opciones para cada usuario. Las opciones disponibles son:

- Mostrar pantalla inicial de presentación en el asistente de importación de extractos.
- Mostrar en rojo los importes negativos.
- Activar autocompletar en columna "Descripción asiento".
- Filtro por contenidos en consulta de cuentas.

| 💠 Configuración usuario                                   | ? 🛛     |
|-----------------------------------------------------------|---------|
| -Asistente importación de extractos                       |         |
| 🗹 Mostrar pantalla inicial de presentación.               |         |
| - Extracto electrónico                                    |         |
| ☐ Mostrar en rojo los importes negativos.                 |         |
| 🖌 Activar autocompletar en columna 'Descripción asiento'. |         |
| - Consulta cuentas                                        |         |
| 🗹 Filtro por contenido                                    |         |
|                                                           |         |
| Aceptar                                                   | ancelar |

## Importar documento bancario

| Pulse e                                                                                    | el botón Me la vent                                | ana principal para im      | portar los docun                          | nentos bancarios                          |              |                   |
|--------------------------------------------------------------------------------------------|----------------------------------------------------|----------------------------|-------------------------------------------|-------------------------------------------|--------------|-------------------|
|                                                                                            | 🌸 a3ASESOR   bank                                  |                            |                                           |                                           |              |                   |
|                                                                                            | bank                                               | Importar Analizar Exportar | Editar Eliminar                           | çe<br>Config                              | Usuario      | <b>?</b><br>Ayuda |
| Digital de Extractos Bancarios  Todos los extractos Pendiente de validar (OCR)  Timpotrado | Empresa <todos><br/>Cuenta <todos></todos></todos> | ▼ F                        | ormato <todos><br/>Estad Revisado</todos> | <ul><li>▼ Desde</li><li>▼ Hasta</li></ul> | 0            |                   |
|                                                                                            | Contabilizado                                      | Estado ▼ Empr ⊽ Cuenta ⊽   | C.C.C. V Formal                           | to ∀Fecha ini∀ Fecha fi ∀Sal              | do ini∀Saldo | fi 🏹 Notas 🏹      |

Dispone de un asistente que le ayudará durante el proceso de importación.

## Presentación

La pantalla inicial presenta un resumen de los pasos que consta el asistente. Pulse "Siguiente".

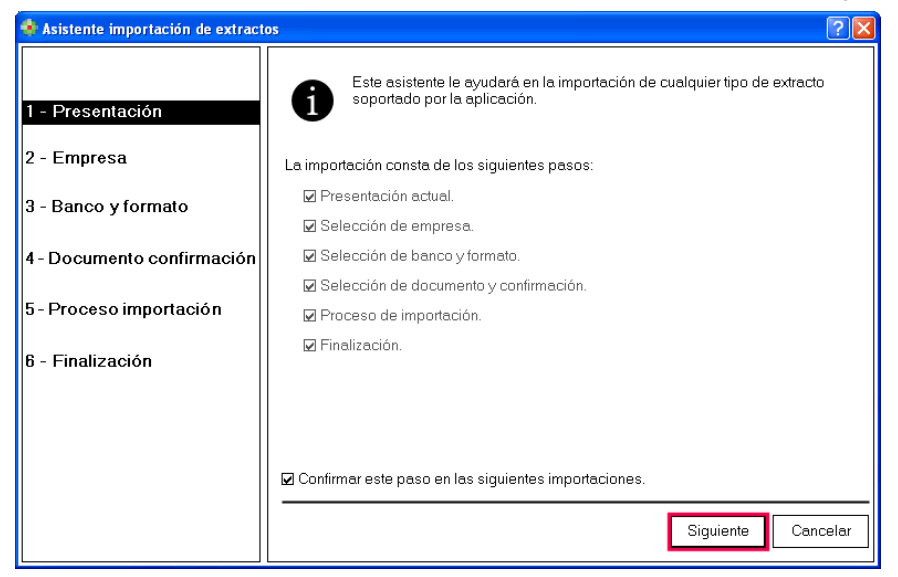

## Selección de empresa

Seleccione la empresa, al pulsar el botón 🗾 se mostrará la lista de empresas de a3ASESOR | con | eco.

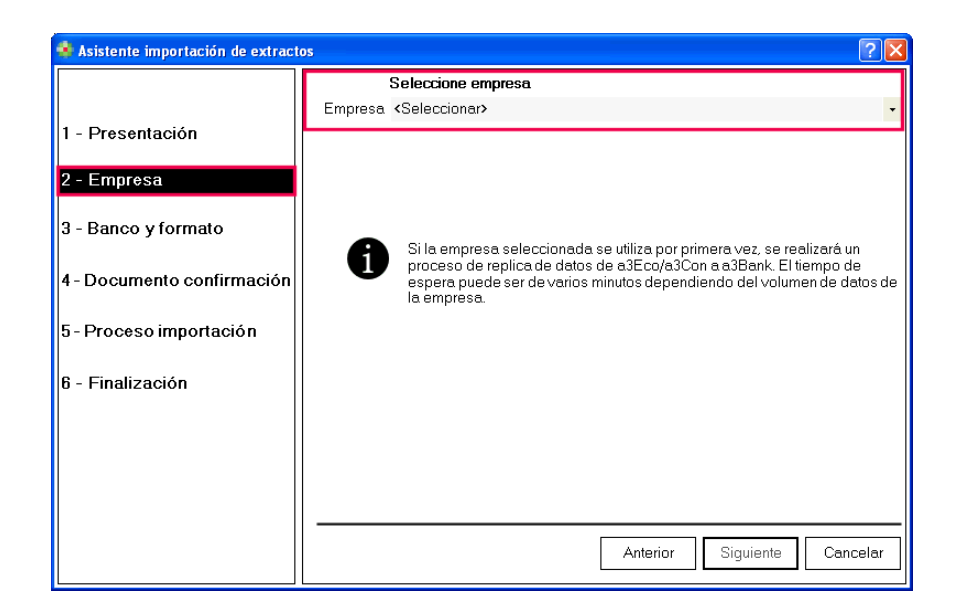

## Banco y formato

Automáticamente aparecen informados los datos la empresa y la actividad, si se trata de una Persona Física podrá seleccionar la actividad donde desea importar el fichero.

| 🔹 Asistente importación de extract | 05      | · · · · · · · · · · · · · · · · · · ·                                     |
|------------------------------------|---------|---------------------------------------------------------------------------|
| 1 - Presentación                   | Empresa | Seleccione actividad y cuenta bancaria<br>BANK S.A 05051                  |
| 2 - Empresa                        | Cuenta  | 57200002 - CUENTA SABADELL                                                |
| 3 - Banco y formato                |         | Seleccione el formato a importar                                          |
| 4 - Documento confirmación         | Formato | Excel/CSV Excel/CSV Norma 43 (Extracto electrónico de cuentas corrientes) |
| 5 - Proceso importación            |         | Pdt/Imagen                                                                |
| 6 - Finalización                   |         |                                                                           |
|                                    |         |                                                                           |
|                                    |         |                                                                           |
|                                    |         | Anterior Siguiente Cancelar                                               |

Debe informar la Cuenta bancaria a la que pertenece el documento a importar:

- Pulse 🗾 para seleccionar la cuenta bancaria.
- Si no tiene la cuenta dada de alta en a3ASESOR | con | eco, pulsando 🖻 puede crearla o buscar la cuenta deseada.
- Si da la cuenta de alta en a3ASESOR | bank, también se creará en el plan contable de a3ASESOR | con | eco.

| 4 | Consulta           | de Bancos                |          |  |                     |                   |
|---|--------------------|--------------------------|----------|--|---------------------|-------------------|
|   | Nuevo              | editar                   | Eliminar |  |                     | <b>?</b><br>Ayuda |
|   | Cuenta<br>57200002 | Descripción<br>CUENTA Sé | BADELL   |  | CCC<br>0081 0066 60 | 111111111         |
|   |                    |                          |          |  | Aceptar             | Cancelar          |

Informe el formato del fichero a importar:

- Excel
- CSV
- Norma 43
- Pdf /Imagen

| 🏶 Asistente importación de extract | 05                                                                  | ? 🗙  |
|------------------------------------|---------------------------------------------------------------------|------|
|                                    | Seleccione actividad y cuenta bancaria                              |      |
| 1 - Presentación                   | Empresa BANK S.A 05051                                              |      |
| 2 - Empresa                        | Cuenta 57200002 - CUENTA SABADELL                                   | ٩    |
| 3 - Banco y formato                | C.C.C. 0081 0066 60 111111111                                       |      |
|                                    | Seleccione el formato a importar                                    |      |
| 4 - Documento confirmación         | Formato Excel/CSV                                                   | -    |
| 5 - Proceso importación            | Norma 43 (Extracto electrónico de cuentas corrientes)<br>Pdt/Imagen |      |
| 6 - Finalización                   |                                                                     |      |
|                                    |                                                                     |      |
|                                    |                                                                     |      |
|                                    |                                                                     |      |
|                                    | Anterior Siguiente Cance                                            | əlar |

Guía rápida | 12

## Documento confirmación

Debe informa la ubicación del documento bancario. Pulse "Examinar" para seleccionar la ruta donde está ubicado el fichero. Puede añadir más de un documento para el mismo banco y empresa, pulsando el botón "Añadir".

| 🔹 Asistente importación de extract | os                                                   | 2 🛛                                                                    |
|------------------------------------|------------------------------------------------------|------------------------------------------------------------------------|
|                                    | Seleccione actividad y c                             | cuenta bancaria                                                        |
| 1 5                                | Empresa BANK S.A 05051                               |                                                                        |
| I - Presentacion                   |                                                      |                                                                        |
| 2 - Empresa                        | Cuenta 57200002 - CUENTA SAB                         | BADELL                                                                 |
|                                    | C.C.C. 0081 0066 60 111111111                        |                                                                        |
| 3 - Banco y formato                |                                                      |                                                                        |
| 4 - Documento confirmación         | Seleccione los ficheros<br>Pulse sobre el botón "Exa | 'Excel' a importar<br>minar" para seleccionar a través del explorador. |
| 5 - Proceso importación            |                                                      | Eliminar Añadir                                                        |
|                                    | Fichero                                              | Observaciones                                                          |
| 6 - Finalización                   | Extracto_2703_2804.xls                               | De 27/03/2013 a 26/04/2013                                             |
|                                    |                                                      |                                                                        |
|                                    | Marque para confirmar los fichero                    | s a importar.                                                          |
|                                    |                                                      | Anterior Siguiente Cancelar                                            |

Cuando tenga importados todos los ficheros deseados, marque el indicador "Marque para confirmar los ficheros a importar" y pulse "Siguiente".

## Proceso de importación

10 Ac

Es un proceso automático mediante el cual se importan los datos a la aplicación.

## Finalización

Desde esta pantalla puede realizar una "Nueva importación" o salir del asistente.

| Asistente importación de extraci                                                                                                    | us 🔅 🕻                                                                                                    |
|----------------------------------------------------------------------------------------------------|----------------------------------------------------------------------------------------------------|
| <ul> <li>1 - Presentación</li> <li>2 - Empresa</li> <li>3 - Banco y formato</li> <li>4 - Documento confirmación</li> <li>5 - Proceso importación</li> <li>6 - Finalización</li> </ul> | Proceso de importación realizado con éxito. Pulse sobre el botón "Nueva<br>importación" para iniciar de nuevo el proceso de importación.<br>Nueva importación |
|                                                                                                    | Salir                                                                                                    |

## 🜏 Wolters Kluwer 🛛 A3 Software

Después de finalizar el asistente de importación, el extracto aparece en el apartado "Importado", si se posiciona sobre él, en la parte inferior de la pantalla se muestra un pequeño resumen del contenido del extracto.

| 🔹 a3ASESOR   bank                                                                                                    |                                                                                                    |                             |                                           |                                                                                                    |                                                                                                    |                   |
|----------------------------------------------------------------------------------------------------|----------------------------------------------------------------------------------------------------|-----------------------------|-------------------------------------------|----------------------------------------------------------------------------------------------------|----------------------------------------------------------------------------------------------------|-------------------|
| bank                                                                                                    | Importar Analizar                                                                                      | Exportar                    | Editar Eliminar                           |                                                                                                    | ¢ <b>*</b><br>Config Usuario                                                                       | <b>?</b><br>Ayuda |
| Digital de Extractos Bancarios<br>Todos los extractos<br>Pendiente de validar (DCR)<br>Importado (1)<br>Formation (1)<br>Revisado<br>Contabilizado | - Selectonar por<br>Empresa <todos><br/>Cuenta <todos><br/>Estado ▼ Empr ⊽<br/>▶ 05051</todos></todos> | Cuenta ⊽<br>57200002 008100 | C.C.C. ▼ F4 06660111111111                | Formato <todos><br/>Estad Importado<br/>ormato ⊽ Fecha ini⊽ Fecha (<br/>27/03/2013 26/04/2</todos> | <ul> <li>Desde</li> <li>Hasta</li> <li>T Saldo ini ▼ Saldo fi</li> <li>33.600,91 68.564</li> </ul> | i⊽ Notas ⊽<br>.25 |
| Mostrar extractos contabilizados.                                                                                                    | - <b>Extracto seleccionado</b><br>Nombre empresa<br>BANK S.A.<br>Movimientos 58                        | ) Pendiente:                | Entidad bancaria<br>BANCO DE SABADE<br>58 | Descri<br>LL CUENT<br>Revisados 0                                                                  | pción cuenta<br>"A SABADELL<br>No contabilizab                                                     | les 0             |
| 🕄 Wolters Kluwer 🛛 A3 Software 🔹                                                                                                    | BASESOR   bank                                                                                         |                             | Usuario: Sup                              | ervisor <u>Contacte con</u>                                                                        | A3Software: www.a3softw                                                                            | are.com           |

Configuración de la plantilla de documentos Excel

Si no reconoce el formato del fichero Excel que está importando, aparecerá un asistente para que lo configure. Las siguientes veces que importe un fichero con la misma estructura lo reconocerá automáticamente.

Esto ocurre también la primera vez que se importe un fichero con formato Excel, cuyo formato no sea reconocido por a3ASESOR | bank, deberá configurar los campos donde se encuentra la información, para que la aplicación reconozca los datos a importar. Aparecerá este mensaje informativo que debe "Aceptar".

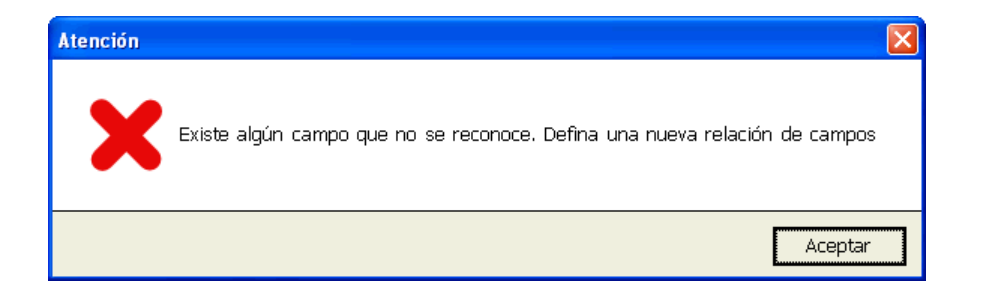

En la parte izquierda del asistente se muestran los campos que tiene el fichero Excel, si lo desea pulsando el botón "Ver archivo" puede acceder al contenido del fichero importado.

En la parte derecha se encuentran los campos que son necesarios para interpretar la información, estos son: fecha, concepto, importe y saldo.

| 🌲 Configuración formato - Extracto                                                                          |                                                | ? 🛛              |  |  |  |  |  |
|----------------------------------------------------------------------------------------------------|------------------------------------------------|------------------|--|--|--|--|--|
| Seleccione una columna de tipo fecha para componer la 'Fecha'; es recomendable utilizar la fecha operación. |                                                |                  |  |  |  |  |  |
| DATA OPER<br>CONCEPTO<br>FECHA VALOR<br>IMPORTE<br>SALDO<br>REFERENCIA 1<br>REFERENCIA 2                    | FECHA<br>FECHA<br>CONCEPTO<br>IMPORTE<br>SALDO |                  |  |  |  |  |  |
| Ver Fichero                                                                                                 | [                                              | Aceptar Cancelar |  |  |  |  |  |

Por ejemplo, para configurar cada uno de los campos seleccione en la columna de la derecha la información a cumplimentar, en este ejemplo seleccione "Concepto", sitúese sobre el campo de la columna izquierda que corresponda y pulse el botón **>**.

De esta forma al campo "Concepto" va a acumular la información de la columna "Concepto" y "Referencia 1" del Excel.

| 🚸 Configuración formato - Extracto                                                                                   |                                    | ? 🗙      |
|----------------------------------------------------------------------------------------------------|------------------------------------|----------|
| Configuración formato - Extracto  Seleccione una o varias col  - Configuración  DATA OPER IMPORTE SALDO REFERENCIA 2 | Umnas para componer el 'Concepto'. |          |
| Ver Fichero                                                                                                    | Aceptar                            | Cancelar |

Este proceso debe realizarse con los campos fecha, concepto, importe y saldo.

## A tener en cuenta

Si el importe o saldo se desglosa en dos columnas, una para el importe positivo y otra para el negativo, debe seleccionar ambas indicando primero la columna de importes POSITIVOS.

## Importar documento bancario desde Escáner

Pulse el botón de la ventana principal, en el asistente de importación en el paso "3- Banco y formato", seleccione en el campo "Formato" la opción "pdf / imagen" y pulse "Siguiente".

| 🔹 Asistente importación de extract | os 🤶 🔀                                                           |
|------------------------------------|------------------------------------------------------------------|
| 1 - Presentación                   | Seleccione actividad y cuenta bancaria<br>Empresa BANK S.A 05051 |
| 2 - Empresa                        | Cuenta 57200002 - CUENTA SABADELL                                |
| 3 - Banco y formato                | Seleccione el formato a importar                                 |
| 4 - Documento confirmación         | r unnau Payimagen                                                |
| 6 - Finalización                   |                                                                  |
|                                    |                                                                  |
|                                    |                                                                  |
|                                    | Anterior Siguiente Cancelar                                      |

Se activa el botón "Escanear" para enlazar directamente con el escáner. También puede adjuntar archivos PDF, Tiff o JPG que tenga escaneados previamente, en este caso pulse el botón "Examinar".

| 🚸 Asistente importación de extrac | os ?X                                                                                                    |
|-----------------------------------|----------------------------------------------------------------------------------------------------|
|                                   | Seleccione actividad y cuenta bancaria                                                                                |
|                                   | Empresa BANK S.A 05051                                                                                                |
| I - Presentacion                  |                                                                                                    |
| 2 - Empresa                       | Cuenta 57200002 - CUENTA SABADELL                                                                                     |
|                                   | C.C.C. 0081 0066 60 111111111                                                                                         |
| 3 - Banco y formato               |                                                                                                    |
| 4 - Documento confirmación        | Seleccione los ficheros 'PDP' a importar<br>Pulse sobre el botón "Examinar" para seleccionar a través del explorador. |
|                                   |                                                                                                    |
| 5 - Proceso importación           | Escanear Eliminar Examinar                                                                                            |
| 6 - Finalización                  | Fichero Observaciones                                                                                                 |
|                                   |                                                                                                    |
|                                   |                                                                                                    |
|                                   |                                                                                                    |
|                                   | ☐ Marque para confirmar los ficheros a importar.                                                                      |
|                                   |                                                                                                    |
|                                   | Anterior Siguiente Cancelar                                                                                           |

Accederá a la ventana "Proceso OCR", donde debe realizar los siguientes pasos para que a3ASESOR | bank pueda interpretar la información contenida en el documento bancario.

1. Compruebe que se sitúa sobre el icono . , haciendo un clic con el botón izquierdo del ratón, marque el punto superior izquierdo de la tabla que desea seleccionar, incluida la cabecera del documento.

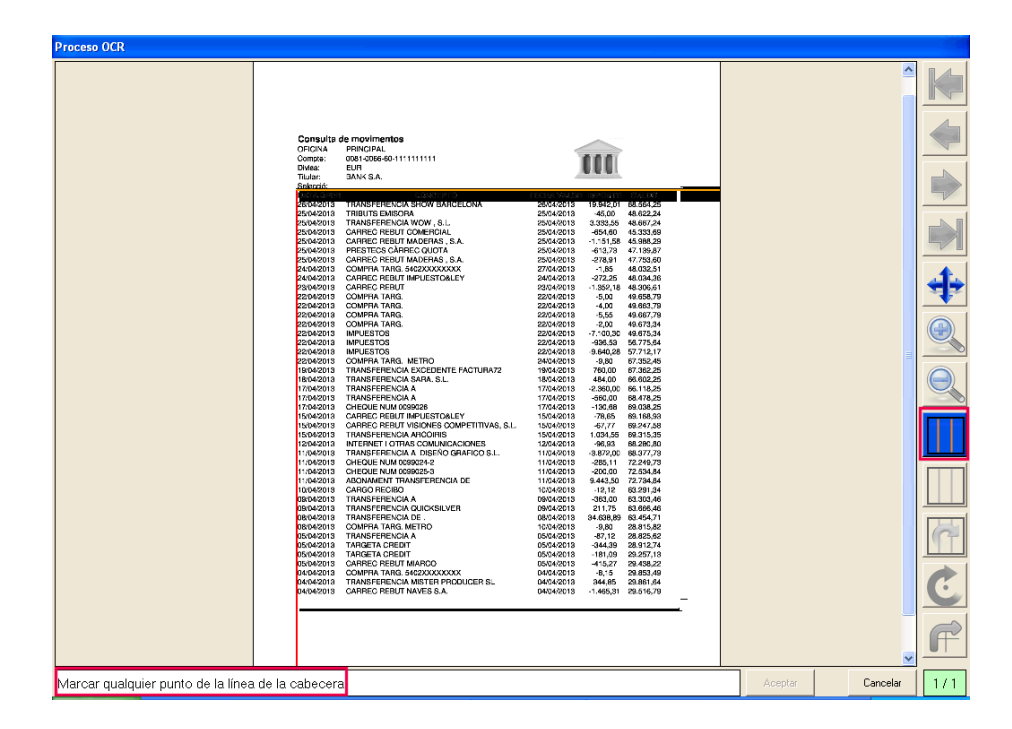

2. Desplace la línea naranja para seleccionar la cabecera del documento, cuando esté en la posición correcta realice otro clic con el botón izquierdo del ratón.

| Proceso OCR                                                                                                    |                     |
|----------------------------------------------------------------------------------------------------|---------------------|
| Process CCR  Control of movimums Control Control  Control |                     |
| Marcar pualpuier punto de la linea de la cabecera                                                                                                    | Aceptar Cancelar 1/ |

Guía rápida | 17

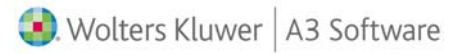

3. Seleccione toda el área donde hay información, marque el punto inferior de la tabla con datos, y haga otro clic con el ratón.

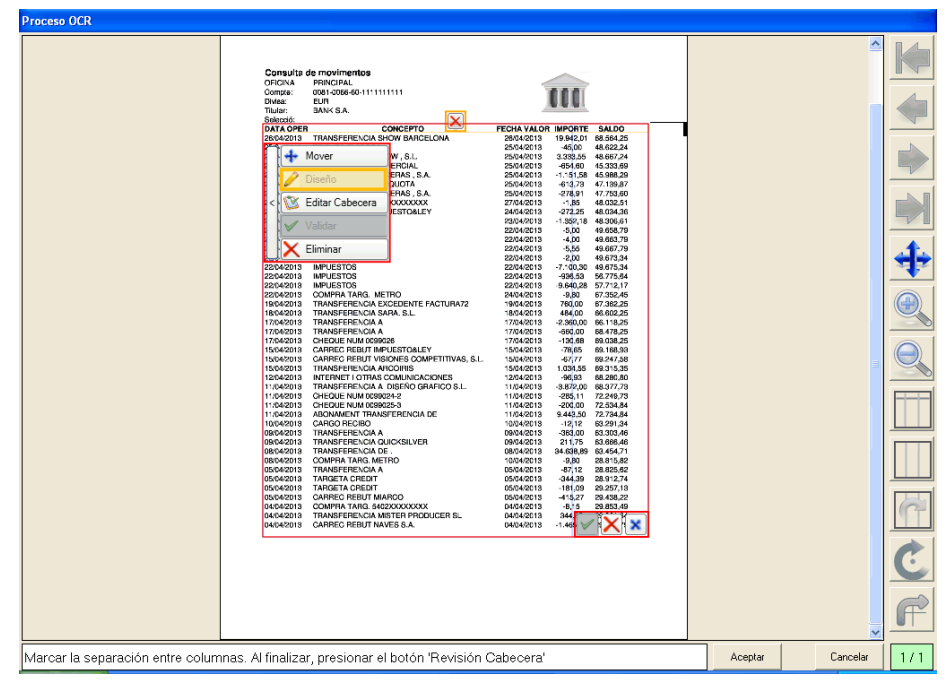

En este momento puede también definir las columnas de la información disponible en el extracto, haciendo un clic con el ratón.

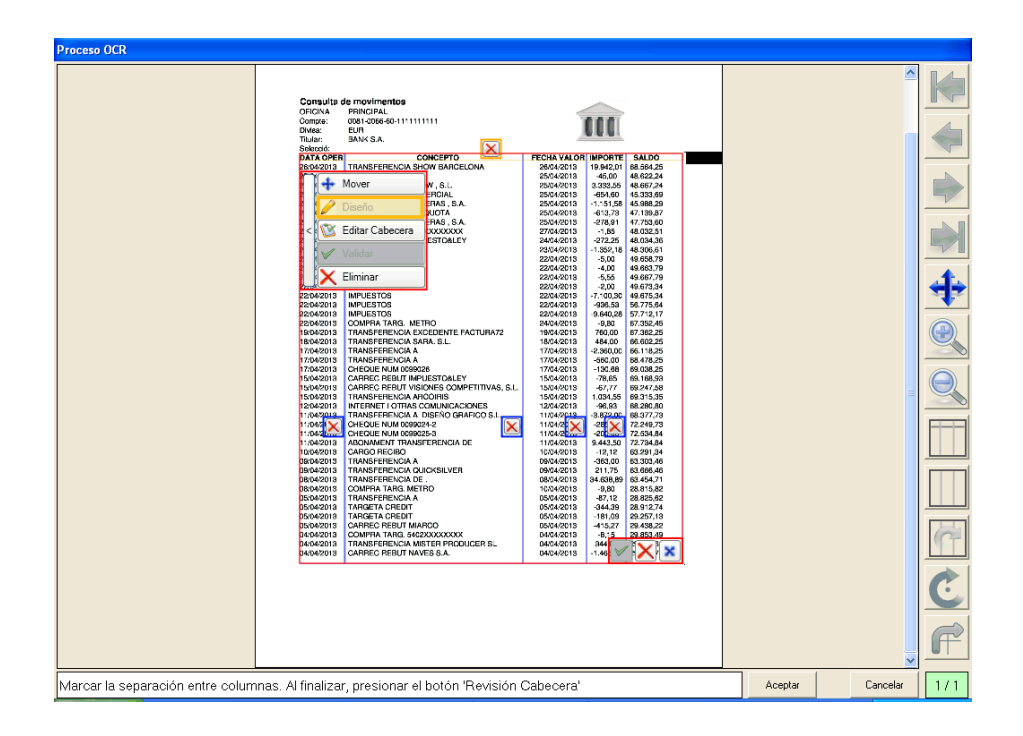

4. Se activan los campos "Editar cabecera" y "Eliminar", pulse "Editar la cabecera" por si desea modificar los conceptos de la columna.

Los campos de la columna se ponen con color de fondo "Verde" y pueden ser modificados, para informar la descripción que desee en el título de la columna, pulse "Validar" cuando considere que todos los datos son correctos.

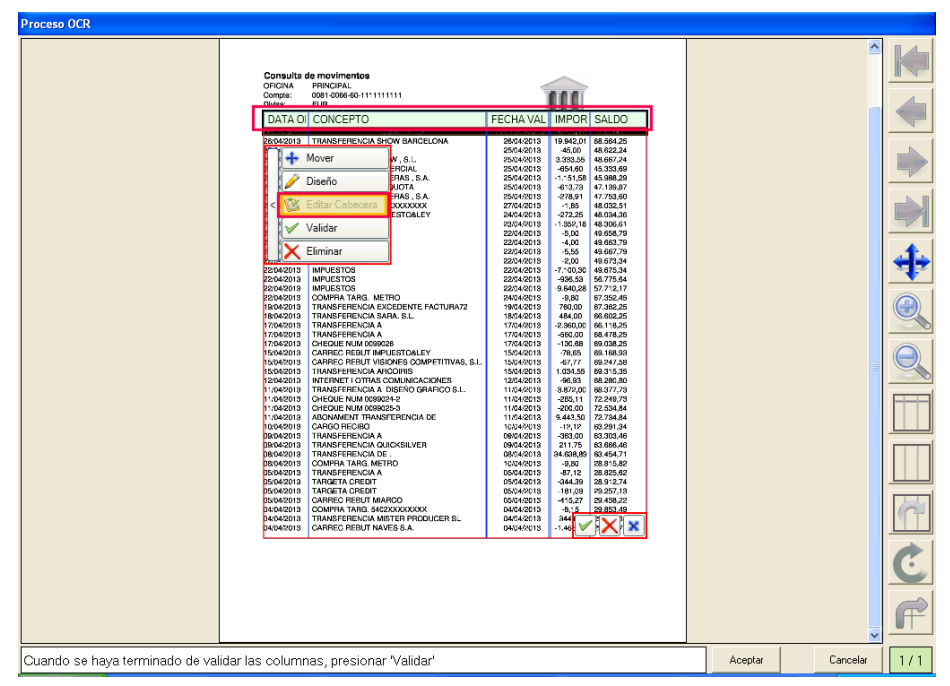

Si desea eliminar las referencias y comenzar de nuevo pulse "Eliminar". También puede definir las líneas de las columnas, pulse 🔀 para eliminar la línea y sitúese en la posición correcta para marcar la columna.

Pulse "Validar" para guardar las modificaciones realizadas.

| Proceso OCR                                                                                                    |         |          |     |
|----------------------------------------------------------------------------------------------------|---------|----------|-----|
| Proceso OCR  Consults de motimento Organization Organization Organizat |         |          |     |
| Marcar el punto superior izquierdo de la tabla que se quiere marcar, sin incluir la cabecera                                                                                                    | Aceptar | Cancelar | 1/6 |

Si el documento tiene más de una página, se van cargando en segundo plano (1/6), y puede ir trabajando con la página que se muestra en pantalla.

En las siguientes hojas del documento bancario debe seleccionar el área donde hay información, y comprobar que las líneas de las columnas son correctas, y si no es así debe definirlas de nuevo. Este proceso se debe realizar con todas las hojas.

## A tener en cuenta

Cuando se sitúa sobre alguno de los iconos, en la parte inferior de la ventana aparece una breve descripción de los pasos a seguir en cada momento.

5. Tras pulsar "Validar", accederá al siguiente paso del "Asistente de importación".

|                                                                                                    | rtos                                                                                                    |             |
|----------------------------------------------------------------------------------------------------|----------------------------------------------------------------------------------------------------|-------------|
|                                                                                                    | Seleccione actividad y cuenta bancaria                                                                                                    |             |
| 1                                                                                                    | Empresa BANK S.A 05051                                                                                                    |             |
| I - Presentacion                                                                                                    |                                                                                                    |             |
| 2 - Empresa                                                                                                    | Cuenta 57200002 - CUENTA SABADELL                                                                                                    |             |
|                                                                                                    | C.C.C. 0081 0066 60 111111111                                                                                                    |             |
| 3 - Banco y formato                                                                                                    |                                                                                                    |             |
| 4 - Documento confirmación                                                                                                    | Seleccione los ficheros 'PDF' a importar                                                                                                    |             |
|                                                                                                    | Puise sobre el boton Examinar para seleccionar a traves del explorador                                                                                       |             |
| 5 - Proceso importación                                                                                                    | Escanear Eliminar Añad                                                                                                    | r           |
|                                                                                                    | Fichero Observaciones                                                                                                    |             |
| 6 - Finalización                                                                                                    | Extracto_banco.00.PDF —                                                                                                    |             |
|                                                                                                    |                                                                                                    |             |
|                                                                                                    |                                                                                                    |             |
|                                                                                                    | Mercuo para confirmar los fichoros a importar                                                                                                    |             |
|                                                                                                    | Marque para comminarios incretos a importai.                                                                                                    |             |
|                                                                                                    | Anterior Siguiente Cance                                                                                                    | ar          |
|                                                                                                    |                                                                                                    |             |
| Asistente importación de extract                                                                                                    | tos                                                                                                    | 21          |
| Asistente importación de extract<br>1 - Presentación                                                                                                    | tos                                                                                                    | 2)(         |
| <ul> <li>Asistente importación de extract</li> <li>1 - Presentación</li> <li>2 - Empresa</li> </ul>                                                                     | tos                                                                                                    | 2)(         |
| <ul> <li>Asistente importación de extract</li> <li>1 - Presentación</li> <li>2 - Empresa</li> </ul>                                                                     | tos Proceso de importación realizado con éxito. Pulse sobre el botón "Nueva importación" para iniciar de nuevo el proceso de importación. Nueva importaci    | 2)<br>ón    |
| Asistente importación de extract<br>1 - Presentación<br>2 - Empresa<br>3 - Banco y formato                                                                              | tos Proceso de importación realizado con éxito. Pulse sobre el botón "Nueva importación" para iniciar de nuevo el proceso de importación. Nueva importaci    | Ón          |
| Asistente importación de extract<br>1 - Presentación<br>2 - Empresa<br>3 - Banco y formato                                                                              | ctos                                                                                                    | 2)<br>Ón    |
| Asistente importación de extract<br>1 - Presentación<br>2 - Empresa<br>3 - Banco y formato<br>4 - Documento confirmación                                                | etos                                                                                                    | ón          |
| Asistente importación de extract<br>1 - Presentación<br>2 - Empresa<br>3 - Banco y formato<br>4 - Documento confirmación<br>5 - Proceso importación                     | rtos Proceso de importación realizado con éxito. Pulse sobre el botón "Nueva importación" para iniciar de nuevo el proceso de importación. Nueva importaci   | ón          |
| Asistente importación de extract<br>1 - Presentación<br>2 - Empresa<br>3 - Banco y formato<br>4 - Documento confirmación<br>5 - Proceso importación                     | tos Proceso de importación realizado con éxito. Pulse sobre el botón "Nueva importación" para iniciar de nuevo el proceso de importación. Nueva importaci    | ón          |
| Asistente importación de extract<br>1 - Presentación<br>2 - Empresa<br>3 - Banco y formato<br>4 - Documento confirmación<br>5 - Proceso importación<br>6 - Finalización | tos Proceso de importación realizado con éxito. Pulse sobre el botón "Nueva importación" para iniciar de nuevo el proceso de importación. Nueva importaci    | ?)(         |
| Asistente importación de extract<br>1 - Presentación<br>2 - Empresa<br>3 - Banco y formato<br>4 - Documento confirmación<br>5 - Proceso importación<br>6 - Finalización | tos Proceso de importación realizado con éxito. Pulse sobre el botón "Nueva importación" para iniciar de nuevo el proceso de importación. Nueva importaci    | <b>?</b> )( |
| Asistente importación de extract<br>1 - Presentación<br>2 - Empresa<br>3 - Banco y formato<br>4 - Documento confirmación<br>5 - Proceso importación<br>6 - Finalización | tos Proceso de importación realizado con éxito. Pulse sobre el botón "Nueva importación" para iniciar de nuevo el proceso de importación. Nueva importaci    | ?)          |
| Asistente importación de extract<br>1 - Presentación<br>2 - Empresa<br>3 - Banco y formato<br>4 - Documento confirmación<br>5 - Proceso importación<br>6 - Finalización | rtos Proceso de importación realizado con éxito. Pulse sobre el botón "Nueva importación" para iniciar de nuevo el proceso de importación. Nueva importaci   | <b>?</b> )( |
| Asistente importación de extract<br>1 - Presentación<br>2 - Empresa<br>3 - Banco y formato<br>4 - Documento confirmación<br>5 - Proceso importación<br>8 - Finalización | ctos                                                                                                    | ón          |
| Asistente importación de extract<br>1 - Presentación<br>2 - Empresa<br>3 - Banco y formato<br>4 - Documento confirmación<br>5 - Proceso importación<br>8 - Finalización | ctos  Troceso de importación realizado con éxito. Pulse sobre el botón "Nueva importación" para iniciar de nuevo el proceso de importación.  Nueva importaci | <u> </u>    |

6. Aparecen los documentos bancarios importados en la categoría "Pendiente de validar OCR".

| 🏶 a3ASESOR   bank                                            |                         |                 |            |                   |          |             |                      |              |              | - 7 🛛             |
|--------------------------------------------------------------|-------------------------|-----------------|------------|-------------------|----------|-------------|----------------------|--------------|--------------|-------------------|
| bank                                                         | Importar                | Analizar        | Exportar   | editar I          | Eliminar |             | c                    | çı.<br>Önfig | Usuario      | <b>?</b><br>Ayuda |
| Reconocimiento<br>Digital de Extractos Bancarios             | - Selecciona<br>Empresa | <todos></todos> |            |                   | -        | Formato     | <todos></todos>      | -            | Desde        |                   |
| Pendiente de validar (OCR) (1)<br>• 0551 - BANK S.A.(1)      | Cuenta                  | <todos></todos> |            |                   | -        | Estad       | Pendiente de valida  | ır (0C 🔻     | Hasta        | C                 |
| 05051 - BANK S.A.(1)                                         | Estado                  | T Empr 7        | 7 Cuenta 🖓 | C.C.C.            | ⊤ Fe     | ormato 🝸 Fe | echa in 🖓 Fecha fi 🎙 | 7 Saldo iı   | n∀Saldo fi≅  | 🛛 Notas 🖓         |
| - Sen curso<br>Interpretado<br>- Revisado<br>- Contabilizado |                         | 05051           | 57200002   | 00810066601111111 | 11       | 0 لم        | 14/04/2013 26/04/201 | 3 30.982     | ;10 68.564,2 | 5                 |

7. El siguiente paso es corregir y solucionar los posibles errores de lectura que se pueden producir al importar el documento bancario. Sitúese sobre la línea del extracto y haga doble clic.

En la parte superior de la pantalla visualiza la interpretación del extracto y en la parte inferior el extracto en papel. Separando dichas partes se muestra un resumen con la siguiente información:

- Interpretaciones correctas.
- Errores en saldo.
- Errores de lectura.

| 🖲 Extract   | to electrónico - OCR           |                                 |                     |        |                  | I I X             |
|-------------|--------------------------------|---------------------------------|---------------------|--------|------------------|-------------------|
| -<br>Añadir | Eliminar Guardar Anterior Sigu | iente S.detalle S.todo Valida   | r                   |        | Ordenar Fr       | ormato Ayuda      |
| Empresa E   | BANK S.A 05051                 | Cuenta 57200002 C.C.C.          | 0081006660111111111 |        | Saldoi           | inicial 30.982,10 |
| Estado      | DATA OPER                      | CONCEPTO                        | FECHA VAL           | )R     | IMPORTE          | SALDO 🛆           |
|             | 04/04/2013                     | CARREC REBUT NAVES S.A.         | 04/04/2013          |        | -1.465,31        | 29.516,79         |
|             | 04/04/2013                     | TRANSFERENCIA MISTER PRODUCER S | L 04/04/2013        |        | 344,85           | 29.861,64 —       |
|             | 04/04/2013                     | COMPRA TARG. 5402)0000000(      | 04/04/2013          |        | -8,15            | 29.853,49         |
|             | 05/04/2013                     | CARREC REBUT                    | 05/04/2013          |        | -415,27          | 29.438,22         |
|             | 05/04/2013                     | TARGETA CREDIT                  | 05/04/2013          |        | -181,09          | 29.257,13         |
|             | 05/04/2013                     | TARGETA CREDIT                  | 05/04/2013          |        | -344,39          | 28.912,74         |
|             | 05/04/2013                     | TRANSFERENCIA A                 | 05/04/2013          |        | -87,12           | 28.825,62         |
|             | 08/04/2013                     | COMPRA TARG. METRO              | 10/04/2013          |        | -9,80            | 28.815,82         |
| 8           | 08/04/2013                     | TRANSFERENCIA DE.               | 08/04/2013          |        | 34.638,89        | 63.454,71         |
|             | 09/04/2013                     | TRANSFERENCIA QUICK             | 09/04/2013          |        | 211,75           | 63.666,46         |
|             | 09/04/2013                     | TRANSFERENCIA A                 | 09/04/2013          |        | -363,00          | 63.303,46 👽       |
| Corr        | recto 39 😣 Erroren saldo 3 🤇   | Error de lectura 1              |                     | G      | àenerar extracto | Salir             |
|             | 0777                           |                                 |                     |        |                  |                   |
| DATA        |                                | DNCEPTO                         | FECHA VALOR         | IMPO   | RTE SA           |                   |
| 26/04/      |                                | JW BARGELONA                    | 26/04/2013          | 19.942 | 2,01 08.3        | 004,25            |
| 25/04/      |                                |                                 | 25/04/2013          | -40,0  | 55 49 6          | 67.24             |
| 25/04/      | 2013 CARREC REBUT COM          | IEBCIAI                         | 25/04/2013          | -654   | 60 45 9          | 23,60             |
| 25/04/      | 2013 CABBEC BEBUT MAD          | FRAS SA                         | 25/04/2013          | -1 151 | 58 45 0          | 88 29             |
| 25/04/      | 2013 PRESTECS CARREC           | QUOTA                           | 25/04/2013          | -613.  | .73 47.1         | 39.87             |
| 25/04/      | 2013 CARREC REBUT MAD          | ERAS, S.A.                      | 25/04/2013          | -278,  | 91 47.7          | 53,60             |
| 24/04/      | 2013 COMPRA TARG.              | XXXXXXXX                        | 27/04/2013          | -1,8   | 5 48.0           | 32,51             |
| 24/04/      | 2013 CARREC REBUT IMPL         | JESTO&LEY                       | 24/04/2013          | -272,  | ,25 48.0         | 34,36             |
| 23/04/      | 2013 CARREC REBUT              |                                 | 23/04/2013          | -1.352 | 2.18 48.3        | 06.61 🛛           |

Para revisar los errores pulse F8 para ir al siguiente error o F7 para el anterior. Debe corregir los errores de interpretación que se producen.

| 🛞 Extract | o electrónico  | - OCR     |          |           |                 |             |                |           |            |      |               |             |             |
|-----------|----------------|-----------|----------|-----------|-----------------|-------------|----------------|-----------|------------|------|---------------|-------------|-------------|
| Allada    | Eliminar       | Guardar   | Antonics | Siguiente | S. detaile      | S. todo     |                |           |            |      | Ordenar       | Formato     | ?<br>Ayuda  |
| Empresa   | BANK S.A 05051 | 1         |          |           | Cuenta 5720000  | 12          | C.C.C. 00810   | 066601111 | 111111     |      | Sa            | ldo inicial | 30.982,10   |
| Estado    | DATA OPER      |           |          |           | CONCEPTO        |             |                |           | FECHA VALO | B    | IMPORT        | E           | SALDO 📥     |
| •         | 09/04/2013     |           |          |           | TRANSFERENCIA / | A.          |                |           | 09/04/2013 |      | -363,         | 00          | 63.303,46   |
| •         | 10/04/2013     |           |          |           | CARGO RECIBO    |             |                |           | 10/04/2013 |      | -12.          | 12          | 63.291,34   |
| •         | 11/04/2013     |           |          |           | ABONAMENT TRAF  | NSFERENCIA  | DE             |           | 11/04/2013 |      | 9.443,        | 50          | 72.734,84   |
| •         | 11/04/2013     |           |          |           | CHEQUE NUM      |             |                |           | 11/04/2013 |      | -200,         | 10          | 72.534,84   |
| •         | 11/04/2013     |           |          |           | CHEQUE NUM      |             |                |           | 11/04/2013 |      | -285,         | 11          | 72.249,73   |
| •         | 11/04/2013     |           |          |           | TRANSFERENCIA   | A DISEÑO GR | AFICO S.L.     |           | 11/04/2013 |      | -3.872)       | 10          | 68.377,73   |
| 1 0       | 12/04/2013     |           |          |           | INTERNET I OTRA | S COMUNICA  | CIONES         |           | 12/04/2013 |      | -96,          | 33          | 68.290,90   |
|           | 15/04/2013     |           |          |           | TRANSFERENCIA / | ARCOIRIS    |                |           | 15/04/2013 |      | 1.034,        | 98          | 63.315,35   |
| •         | 15/04/2013     |           |          |           | CARREC REBUT V  | ISIONES CON | PETITIVAS, S.I |           | 15/04/2013 |      | -67,          | 77          | 63.247,58   |
| •         | 15/04/2013     |           |          |           | CARREC REBUT IN | PUESTOLLE   | Y.             |           | 15/04/2013 |      | -78)          | 15          | 69.168,93   |
|           | 17/04/2013     |           |          |           | CHEQUE NUM 009  | 3026        |                |           | 17/04/2013 |      | -130/         | 38          | 69.038,25 🐱 |
| Cor       | recto 39       | C Enor er | saldo 3  |           | Enor de lectura | 1           |                |           |            | ſ    | Generar extra | cto         | Salir       |
| (1770m)   | 2013           | TANOLE    | TENOIR I | <b>`</b>  |                 |             |                |           | 04/2013    | -6.5 | 00,00         | J. T TO,2   |             |
| 17/04     | 2013 T         | RANSFE    | RENCIA   | Α.        |                 |             |                | 17/       | 04/2013    | -54  | 60,00 64      | 3.478,2     | 25          |
| 17/04     | /2013 C        | HEQUE     | NUM      |           |                 |             |                | 17/       | 04/2013    | -13  | 30,68 6       | 9.038,2     | 25          |
| 15/04/    | 2013 C         | ARREC I   | REBUT IN | IPUES     | TO&LEY          |             |                | 15/       | 04/2013    | -7   | 8,65 6        | 9.168,9     | 3           |
| 15/04/    | 2013 C         | ARRECI    | REBUT V  | ISION     | ES COMPE        | TITIVAS     | 5, S.L.        | 15/       | 04/2013    | -6   | 7,77 6        | 9.247.5     | 8           |
| 15/04/    | /2013 T        | RANSFE    | RENCIA   | ARCOI     | RIS             |             |                | 15/       | 04/2013    | 1.0  | 34,55 6       | 9.315.3     | 5           |
| 12/04     | 2013           | NTERNET   | OTRAS    | S COM     | UNICACIO        | NES         |                | 12/       | 04/2013    | -9   | 6.93 6        | 3.280.8     | 30          |
| 11/04     | /2013 T        | RANSFE    | RENCIA   | A DIS     | EÑO GRAF        | ICO S.L     |                | 11/       | 04/2013    | -3.8 | 372.00 6      | 3.377.7     | 3           |
| 11/04     | 2013 C         | HEQUE     | NUM      |           |                 |             |                | 11/       | 04/2013    | -2   | 85.11 7       | 2.249.7     | 3           |
| 11/04     | 2013 0         | HEQUE     | NUM      |           |                 |             |                | 11/       | 04/2013    | -2   | 00.00 7       | 2.534.8     | 34          |
| 11/04     | 2013 A         | BONAME    | NT TRAN  | SFER      | ENCIA DE        |             |                | 11/       | 04/2013    | 9.4  | 43.50 7       | 2.734.8     | 34          |
| 10/04     | 2013 0         | ARGOR     | ECIRO    |           |                 |             |                | 10/       | 04/2013    | 1    | 212 6         | 2 201 1     | M 💌         |

Por ejemplo, si no interpreta la fecha deberá informar la correcta manualmente en la parte superior de la pantalla, pulse "intro" para verificar esos cambios.

Con el resto de errores debe hacer lo mismo, puede suceder que algún número nos se vea correctamente y deberá corregirlo.

Además dispone de las siguientes opciones:

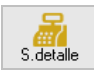

S.todo

Si pulsa este botón se recalcula el saldo de la línea posicionada.

Si pulsa este botón se recalcula el saldo de todos los movimientos del documento.

Al pulsar este botón se validan todos los campos de tipo texto que forman parte del concepto o descripción.

8. Después de solucionar todos los errores, es decir, que no existan errores en saldo ni de lectura, se activa el botón "Generar extracto".

| ۲        | Extracto    | o electrónico | - OCR                |                                       |            |             |            |               |               |
|----------|-------------|---------------|----------------------|---------------------------------------|------------|-------------|------------|---------------|---------------|
|          | +<br>Añadir | Eliminar      | Guardar Anterior Sig | iente S.detalle S.todo Validar        |            |             | Orden      | ar Formato    | ?<br>Ayuda    |
| 1        | Empresa B   | ANK S.A 0505  | 51                   | Cuenta 57200002 C.C.C. 0081           | 1006660111 | 1111111     |            | Saldo inicial | 30.982,10     |
|          | Estado      | DATA OPER     |                      | CONCEPTO                              |            | FECHA VALOR | IMPO       | IRTE          | SALDO 🛃       |
|          |             | 09/04/2013    |                      | TRANSFERENCIA QUICK                   |            | 09/04/2013  | 2          | 11,75         | 63.666,46     |
|          |             | 09/04/2013    |                      | TRANSFERENCIA A                       |            | 09/04/2013  | -3         | 63,00         | 63.303,46     |
| F        |             | 10/04/2013    |                      | CARGO RECIBO                          |            | 10/04/2013  |            | 12,12         | 63.291,34     |
|          |             | 11/04/2013    |                      | ABONAMENT TRANSFERENCIA DE            |            | 11/04/2013  | 9.4        | 43,50         | 72.734,84     |
|          | •           | 11/04/2013    |                      | CHEQUE NUM                            |            | 11/04/2013  | -2         | 00,00         | 72.534,84     |
|          | ٠           | 11/04/2013    |                      | CHEQUE NUM                            |            | 11/04/2013  | -2         | 85,11         | 72.249,73     |
|          | •           | 11/04/2013    |                      | TRANSFERENCIA A DISEÑO GRAFICO S.L.   |            | 11/04/2013  | -3.8       | 72,00         | 68.377,73     |
|          |             | 12/04/2013    |                      | INTERNET I OTRAS COMUNICACIONES       |            | 12/04/2013  |            | 96,93         | 68.280,80     |
|          |             | 15/04/2013    |                      | TRANSFERENCIA ARCOIRIS                |            | 15/04/2013  | 1.0        | 34,55         | 69.315,35     |
|          | •           | 15/04/2013    |                      | CARREC REBUT VISIONES COMPETITIVAS, S | 6.L.       | 15/04/2013  |            | 67,77         | 69.247,58     |
|          |             |               | Constant of the      | Even de la structura de               |            | •           | -          |               |               |
| Ľ        |             | ecto 43       | Error en saldo U     |                                       |            |             | Generar ex | tracto        | Salir         |
|          | 5/04/2      | 2013          | I RANSFERENCIA       |                                       | 15         | /04/2013    | 1.034,55   | 69.315,3      | 5             |
|          | 2/04/       | 2013 1        | NIERNETTUTRAS C      |                                       | 12         | /04/2013    | -96,93     | 68.280,8      |               |
|          | 1/04/2      | 2013 1        |                      | JISENO GRAFICO S.L.                   | 11.        | /04/2013 -  | 3.872,00   | 68.377,7      | 3             |
|          | 1/04/       | 2013 (        |                      |                                       | 11.        | /04/2013    | -285,11    | 72.249,7      | 3             |
|          | 1/04/       | 2013 (        |                      |                                       | 11         | /04/2013    | -200,00    | 72.534,8      | <sup>34</sup> |
|          | 1/04/2      | 2013 /        |                      | ERENCIA DE                            | 11.        | /04/2013    | 9.443,50   | /2./34,8      | <i>i</i> 4    |
|          | 0/04/       |               |                      |                                       | 10         | /04/2013    | -12,12     | 63.291,3      | 14            |
| ۳.       | 0/04/       | 2013 1        |                      |                                       | 09         | /04/2013    | -303,00    | 03.303,4      |               |
| III,     | 9/04/       | 2013 1        |                      |                                       | 09         | /04/2013    | 211,75     | 03.000,4      | 70<br>71      |
| ۳.       | 0/04/       | 2013 1        |                      |                                       | 10         | /04/2013 3  | 4.038,89   | 03.454,7      |               |
| <b>I</b> | 0/04/       | 2013 (        |                      | 10                                    | 10         | /04/2013    | -9,80      | 28.815,8      |               |
|          | 15/04/      | 2013          | I RANSFERENCIA A     |                                       | 05         | /04/2013    | -87,12     | 28.825,6      | 52 🛛 🔽        |

Pulse "Generar extracto" para importar el documento, aparece un mensaje de confirmación, pulse "Sí".

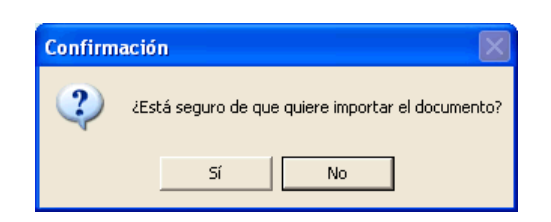

Aparecen los documentos bancarios importados en la categoría "Importado".

| 💠 a3ASESOR   bank                                                                                   |                                   |                   |                        |                          |          |                                             |                              |                          |                       |
|----------------------------------------------------------------------------------------------------|-----------------------------------|-------------------|------------------------|--------------------------|----------|---------------------------------------------|------------------------------|--------------------------|-----------------------|
| bank                                                                                                | Importar                          | Analizar          | Exportar               | <b>e</b> ditar           | Eliminar |                                             | 🔅 🌣<br>Config                | Usuario                  | <b>?</b><br>Ayuda     |
| Digital de Extractos Bancarios  Todos los extractos Pendiente de validar (DCR)  Todos Inoratado (1) | - Selecciona<br>Empresa<br>Cuenta | <todos></todos>   |                        |                          | -<br>-   | Formato <todos><br/>Estad Importado</todos> | •                            | · Desde [<br>· Hasta [   | c                     |
| OSOST BANK S.A.(1)     En curso     Interpretado     Forkisado     Contabilizado                    | Estado                            | ▼ Empr ⊽<br>05051 | 7 Cuenta ▼<br>57200002 | C.C.C.<br>00810066601111 | ▼ Fo     | ormato 文 Fecha ini文 Fec<br>27/03/2013 26/1  | ha fi⊽ Saldo<br>04/2013 39.6 | ini⊽ Saldo<br>00,91 68.5 | o fi⊽ Notas⊽<br>64,25 |

## Analizar extractos

Una vez importados, seleccione el extracto que desea analizar y pulse el botón Analizar de la ventana principal.

| 🔹 a3ASESOR   bank                      |                             |              |                       |                       |                          |                              |                | . 7 🛛             |
|----------------------------------------|-----------------------------|--------------|-----------------------|-----------------------|--------------------------|------------------------------|----------------|-------------------|
| bank                                   | Importar Analizar           | Exportar     | Editar                | Eliminar              |                          | 🔅 🌣<br>Config                | Usuario        | <b>?</b><br>Ayuda |
| Digital de Extractos Bancarios         | Empresa BANK S.A.           | - 05051      |                       | -                     | Formato <todos></todos>  | •                            | Desde          |                   |
| Pendiente de validar (DCR)             | Cuenta <todos></todos>      |              |                       | -                     | Estad Importado          | •                            | Hasta          | C                 |
| Importade III     Sossi - BANK S.A.(1) | Estado 🗶 Empr 🖉             | Cuenta ▽     | 111                   | ⊽ For                 | rmato.⊽ Fecha in⊽ Fecha  | a fi⊽ Saldoi                 | n ⊽ Saldo fi∑  | Notas 🗸           |
| - C En curso                           | ► 10000 € 10000 ► 1000000   | 57200002 008 | 100666011111          | 11111                 | 27/03/2013 26/04         | /2013 39.600                 | ,91 68.564,2   | j                 |
| Revisado                               |                             |              |                       |                       |                          |                              |                |                   |
|                                        |                             |              |                       |                       |                          |                              |                |                   |
|                                        |                             |              |                       |                       |                          |                              |                |                   |
|                                        |                             |              |                       |                       |                          |                              |                |                   |
|                                        |                             |              |                       |                       |                          |                              |                |                   |
|                                        |                             |              |                       |                       |                          |                              |                |                   |
|                                        |                             |              |                       |                       |                          |                              |                |                   |
|                                        |                             |              |                       |                       |                          |                              |                |                   |
|                                        |                             |              |                       |                       |                          |                              |                |                   |
|                                        |                             |              |                       |                       |                          |                              |                |                   |
|                                        |                             |              |                       |                       |                          |                              |                |                   |
|                                        |                             |              |                       |                       |                          |                              |                |                   |
|                                        |                             |              |                       |                       |                          |                              |                |                   |
|                                        |                             |              |                       |                       |                          |                              |                |                   |
|                                        | - Extracto seleccionado     | I            |                       |                       |                          |                              |                |                   |
|                                        | Nombre empresa<br>BANK S.A. |              | Entidad b<br>BANCO DE | ancaria<br>E SABADELI | Desc<br>L CUEI           | ripción cuent<br>NTA SABADEI | a<br>.L        |                   |
| Mostrar extractos contabilizados.      | Movimientos 5               | 8 Pendient   | es 58                 | 1                     | Revisados 0              | No                           | contabilizable | s 0               |
| 🕀. Wolters Kluwer 🛛 A3 Software 🔹      | BASESOR   bank              |              | U                     | suario: Superv        | visor <u>Contacte co</u> | on A3Software:               | www.a3softwar  | e.com             |

En el momento de analizar, a3ASESOR | bank buscará en la contabilidad de hasta dos ejercicios anteriores aquellos apuntes relacionados con facturas emitidas/ recibidas cuyo cliente/ proveedor sea coincidente, si no encontrara datos en contabilidad, buscaría la contrapartida, en base al aprendizaje del sistema, en movimientos de extractos analizados anteriormente.

Los datos que detectará la aplicación son:

- CIF/ NIF
- Razón Social
- Descripción asientos
- Importes

| 🚸 Extracto | o electrónico | D                    |                     |              |                   |             |                |               |             |         |             |              |            |
|------------|---------------|----------------------|---------------------|--------------|-------------------|-------------|----------------|---------------|-------------|---------|-------------|--------------|------------|
| Importar   | Analizar      | <b>D</b><br>Asientos | C<br>Incidencia     | EQ<br>Buscar | CC<br>Cuentas     | SA<br>Saldo | EX<br>Extracto | d<br>Notas    | <b>W</b> et | )<br>)  |             | isi<br>Banco | ?<br>Ayuda |
| Empresa B  | ANK S.A 050   | 51                   |                     |              | Fecha inicial 27/ | /03/2013    | Sald           | o inicial     | 39.600,91   | Mo      | vimientos   | 58           |            |
| Cuenta 5   | 7200002       |                      |                     | SA           | Fecha final 26/   | /04/2013    | Sal            | do final      | 68.564      | 1,25 F  | levisados   | 0            |            |
| C.C.C. 0   | 081006660111  | 1111111              |                     |              |                   |             | Saldo re       | evisado       | (           | ),00 P  | endientes   | 58 🔻         | C          |
| Estado 🗸   | Fecha 🖓       | 7 Descripción        |                     |              | ▼ Docume ▼        | Contraparti | id 🟹 Concej    | oto (Asiento) | ر<br>م      | Doc. nú | V Importe V | Acumulado⊽   | Nota 🔽 📩   |
| •          | 27/03/2013    | TRANSFERENCIA        | A MIREIA            |              |                   |             |                |               |             |         | -1.747,20   | 37.853,71    |            |
| •          | 27/03/2013    | NOMINA A TRABA       | WADOR 2             |              |                   | 6400000     | 0 NOMINA       | A TRABAJAD    | OR 2        |         | -2.880,00   | 34.973,71    |            |
|            | 27/03/2013    | NOMINA A TRAB        | AJADOR 1            |              |                   | 6400000     |                | A TRABAJAD    | OR 1        |         | -2.800,00   | 32.173,71    |            |
| • •        | 27/03/2013    | TRANSFERENCIA        | A ARTURO GÓME       | Z            |                   |             |                |               |             |         | -600,00     | 31.573,71    |            |
| •          | 27/03/2013    | TRANSFERENCIA        | A LUIS MARTIN       | IEZ          |                   |             |                |               |             |         | -480,00     | 31.093,71    |            |
| •          | 28/03/2013    | TELEFONOS, FIJO      | Dxxxxxxx.MAR        |              |                   | 41000154    | 4 PAGO F       | RA. 9976 DE 2 | 8/03/2013   | 9976    | -16,91      | 31.076,80    |            |
| •          | 28/03/2013    | TARJETA CREDIT       | ×                   |              |                   |             |                |               |             |         | -29,94      | 31.046,86    |            |
| •          | 01/04/2013    | CARGO RECIBO V       | /ERTRES             |              |                   |             |                |               |             |         | -130,68     | 30.916,18    |            |
| •          | 01/04/2013    | CARGO RECIBO V       | ERTRES              |              |                   |             |                |               |             |         | -275,43     | 30.640,75    |            |
| •          | 01/04/2013    | CARGO RECIBO         |                     |              |                   |             |                |               |             |         | -1.084,16   | 29.556,59    |            |
| 0          | 02/04/2013    | TELEFONOS S.A.       | MOV.xxxxxABR        |              |                   |             |                |               |             |         | -222,83     | 29.333,76    |            |
|            | 02/04/2013    | TRANSFERENCIA        | A                   |              |                   |             |                |               |             |         | -400,00     | 28.933,76    | ~          |
| Marcar to  | odo 🔻         | Asignar contrap      | artida y descripció | n 🔻 🤇        | No interpreta     | ado 🔻 l     | 🗹 Ajustar te>  | do            |             | D       | esglose     | Eliminar     | Salir      |
| Asiento    | contable 🐻    | Ampliación datos ex  | ktracto 📑 Propus    | estas contra | partida           |             |                |               |             |         | [           | [            |            |
| Columna    |               |                      |                     |              |                   | Valo        | r              |               |             |         |             |              |            |
| DATA OPE   | R             |                      |                     |              |                   | 27/0        | 3/2013         |               |             |         |             |              |            |
| CONCEPTO   | )             |                      |                     |              |                   | TRAM        | NSFERENCIA     | A ARTURO GÓ   | MEZ         |         |             |              |            |
| FECHA VAL  | _OR           |                      |                     |              |                   | 27/0        | 3/2013         |               |             |         |             |              |            |
| IMPORTE    |               |                      |                     |              |                   | -600        | 0.71           |               |             |         |             |              |            |
| SALDU      |               |                      |                     |              |                   | 3157        | 3,71           |               |             |         |             |              |            |
|            |               |                      |                     |              |                   |             |                |               |             |         |             |              |            |
|            |               |                      |                     |              |                   |             |                |               |             |         |             |              |            |
|            |               |                      |                     |              |                   |             |                |               |             |         |             |              |            |

Una vez analizado, compruebe el estado del extracto:

Interpretado. El extracto ha sido analizado correctamente y tiene contrapartida asignada.

🛿 El extracto ha sido analizado y encuentra varias posibles contrapartidas en contabilidad.

← No interpretado: Todavía no tiene una contrapartida asignada y el usuario deberá informarla manualmente.

Son contabilizable. Este estado indica que esta línea del extracto ha sido contabilizada previamente, en cualquier caso el usuario podrá modificar este estado manualmente si lo precisara.

## Barra de herramientas superior

En la parte superior de la ventana de análisis dispone de las siguientes opciones.

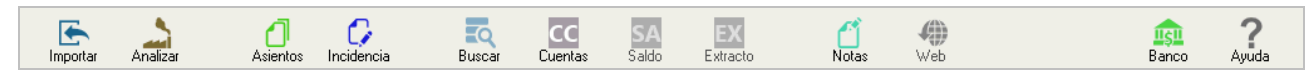

# Importar

Desde esta opción permite importar "Detalle de visas" y "Remesas de cobro" que pertenecen al documento bancario en el cual está posicionado. Dispone de un asistente para realizar la importación.

| 💠 Asistente importación document | DS                                                      | ? 🛛         |
|----------------------------------|---------------------------------------------------------|-------------|
|                                  | La importación se asociará al siguiente movimiento      |             |
| 1 - Documento y formato          | Fecha 05/04/2013                                        |             |
|                                  | Descripción TARJETA CREDITO                             |             |
| 2 - Proceso importación          | Importe                                                 | -344,39     |
|                                  |                                                         |             |
|                                  | Seleccione el tipo de documento y el formato a importar |             |
|                                  | Documento Remesa de Cobro                               | •           |
|                                  | Formato Remesa de Cobro<br>Extracto de Visa             |             |
|                                  |                                                         |             |
|                                  | Seleccione el fichero a importar                        | Examinar    |
|                                  | Fichero Observaciones                                   |             |
|                                  |                                                         |             |
|                                  | Merque pere confirmer el fichero e importer             |             |
|                                  | Marque para commarenciero a importa.                    |             |
|                                  | Importe                                                 | ar Cancelar |

## Analizar Analizar

Permite analizar las líneas del extracto bancario seleccionadas.

| 😻 Extract                         | o electrónic                            | D                                   |                                          |         |                                    |                      |                                       |                  |                                         |                      |                              |                                |             |
|-----------------------------------|-----------------------------------------|-------------------------------------|------------------------------------------|---------|------------------------------------|----------------------|---------------------------------------|------------------|-----------------------------------------|----------------------|------------------------------|--------------------------------|-------------|
| Importar                          | Analizar                                | Asientos                            | C<br>Incidencia                          | Buscar  | CC<br>Cuentas                      | SA<br>Saldo          | EX<br>Extracto                        | 🗂<br>Notas       | Web                                     |                      |                              | Banco                          | ?<br>Ayuda  |
| Empresa B<br>Cuenta 5<br>C.C.C. 0 | ANK S.A 050<br>7200002<br>1081006660111 | 51                                  |                                          | SA      | Fecha inicial 27<br>Fecha final 26 | /03/2013<br>/04/2013 | Saldoinic<br>Saldofin<br>Saldorevisad | ial<br>Ial<br>do | 39.600,91 <b>2</b><br>68.564,25<br>0,00 | Movin<br>Rev<br>Pend | iientos<br>isados<br>dientes | 58<br>0<br>58 🔻 i              | ∎ <b> C</b> |
| Estado 🗸                          | Fecha ⊽<br>03/04/2013                   | <b>Descripción</b><br>TRANSFERENCIA | A DE R.P.                                |         | ♥ Docume ⊽                         | 7 Contrapartid       | I ⊽ Concepto (/                       | Asiento)         | ∀ Do                                    | c.nú. ⊽              | Importe ▼ A<br>3.012,90      | <b>.cumulado∀</b><br>31.066,66 | Nota 🖓 📩    |
|                                   | 03/04/2013                              | TRIBUTOS EMIS                       | ORA                                      |         |                                    |                      |                                       |                  |                                         |                      | -84,56                       | 30.982,10                      |             |
|                                   | 04/04/2013                              | CARGO RECIBO I                      | NAVES S.A.                               |         |                                    |                      |                                       |                  |                                         |                      | -1.465,31                    | 29.516,79                      |             |
| •                                 | 04/04/2013                              | TRANSFERENCIA                       | AMISTER PRODU                            | JCER SL |                                    |                      |                                       |                  |                                         |                      | 344,85                       | 29.861,64                      |             |
| •                                 | 04/04/2013                              | COMPRA TARG.<br>APARCAMIENTO        | 5402>>>>>>>>>>>>>>>>>>>>>>>>>>>>>>>>>>>> | 29.03 . |                                    |                      |                                       |                  |                                         |                      | -8,15                        | 29.853,49                      |             |
|                                   | 05/04/2013                              | CARGO RECIBO I                      | MENSUAL                                  |         |                                    |                      |                                       |                  |                                         |                      | -415,27                      | 29.438,22                      |             |
| -                                 | 05/04/2013                              | TARJETA CREDI                       | то                                       |         |                                    |                      |                                       |                  |                                         |                      | -181,09                      | 29.257,13                      |             |
| •                                 | 05/04/2013                              | TARJETA CREDI                       | то                                       |         |                                    |                      |                                       |                  |                                         |                      | -344,39                      | 28.912,74                      |             |

### A tener en cuenta

Es interesante durante la gestión de los nuevos extractos que realice varios procesos de interpretación, para que el sistema aplique el aprendizaje de los movimientos gestionados manualmente.

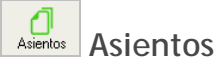

Permite realizar un listado de la propuesta de contabilización de los asientos contables. Puede seleccionar el rango de fecha y los "Estados" que desea listar.

|                                                                                                    |                                                                                                    | 🌸 Informe contabilizac                                                                                                    | ión extracto                                                                                                    | ? 🖻                                                      | 3                                                                                                    |                                                                           |                                                                          |
|----------------------------------------------------------------------------------------------------|----------------------------------------------------------------------------------------------------|----------------------------------------------------------------------------------------------------|----------------------------------------------------------------------------------------------------|----------------------------------------------------------|----------------------------------------------------------------------------------------------------|---------------------------------------------------------------------------|--------------------------------------------------------------------------|
|                                                                                                    |                                                                                                    | -Límites fecha                                                                                                    |                                                                                                    |                                                          |                                                                                                    |                                                                           |                                                                          |
|                                                                                                    |                                                                                                    | Desde 27/03/2013                                                                                                    | - Hasta                                                                                                    | 26/04/2013 💌                                             |                                                                                                    |                                                                           |                                                                          |
|                                                                                                    |                                                                                                    | Ectados a incluir                                                                                                    |                                                                                                    |                                                          |                                                                                                    |                                                                           |                                                                          |
|                                                                                                    |                                                                                                    |                                                                                                    |                                                                                                    |                                                          |                                                                                                    |                                                                           |                                                                          |
|                                                                                                    |                                                                                                    | Descripción                                                                                                    |                                                                                                    |                                                          |                                                                                                    |                                                                           |                                                                          |
|                                                                                                    |                                                                                                    | Contabilizado     Revisado     Con propuesta     Interpretado     No interpretado     No contabilizable                                                                                                    |                                                                                                    |                                                          |                                                                                                    |                                                                           |                                                                          |
|                                                                                                    |                                                                                                    | - Configuración<br>☑ Incluir detalle de a                                                                                                    | siento                                                                                                    |                                                          |                                                                                                    |                                                                           |                                                                          |
|                                                                                                    |                                                                                                    |                                                                                                    | Aceptar                                                                                                    | Cancelar                                                 |                                                                                                    |                                                                           |                                                                          |
| PROPUEST                                                                                                    | A DE CONTABILIZAC                                                                                                    | IÓN                                                                                                    |                                                                                                    |                                                          |                                                                                                    |                                                                           |                                                                          |
| Empresa 0<br>Cuenta 5<br>C.C.C. 0                                                                                                    | 5051 - BANK S.A.<br>7200002<br>081006660111111111                                                                                                    | 1                                                                                                    |                                                                                                    | Fe                                                       | Página<br>cha listado                                                                                                    |                                                                           | 1<br>03/10/2013                                                          |
|                                                                                                    |                                                                                                    |                                                                                                    |                                                                                                    |                                                          | renouo                                                                                                    | 27/03/201                                                                 | 3 - 26/04/2013                                                           |
| Fecha                                                                                                    | Concepto                                                                                                    | Documen                                                                                                    | to Cuenta                                                                                                    |                                                          | Debe                                                                                                    | 27/03/201<br>Haber                                                        | 3 - 26/04/2013<br>Tipo                                                   |
| Fecha<br>27/03/2                                                                                                    | Concepto<br>013 NOMINA A TR                                                                                                    | Documen                                                                                                    | to Cuenta                                                                                                    | -2.880,00                                                | Debe<br>Interpretado                                                                                                    | 27/03/201<br>Haber                                                        | 3 - 26/04/2013<br>Tipo                                                   |
| Fecha<br>27/03/2<br>27/03/2013                                                                                                    | Concepto<br>013 NOMINA A TR<br>NOMINA A TRABAJADO<br>NOMINA A TRABAJADO                                                                                                    | Documen<br>RABAJADOR 2<br>R 2<br>R 2                                                                                                    | to Cuenta<br>64000000<br>57200002                                                                                                 | -2.880,00                                                | Debe<br>Interpretado<br>2.880,00                                                                                                    | 27/03/201<br>Haber<br>2.880,00                                            | 3 - 26/04/2013<br>Tipo<br>Apunte                                         |
| Fecha<br>27/03/2<br>27/03/2013<br>27/03/2<br>27/03/2013                                                                                                    | Concepto<br>013 NOMINA A TR<br>NOMINA A TRABAJADO<br>NOMINA A TRABAJADO<br>013 NOMINA A TR<br>NOMINA A TRABAJADO<br>NOMINA A TRABAJADO                                                                                                    | Documen<br>RABAJADOR 2<br>R 2<br>RABAJADOR 1<br>IR 1<br>IR 1                                                                                                    | to Cuenta<br>84000000<br>6720002<br>84000000<br>67200002                                                                          | -2.880,00<br>-2.800,00                                   | Debe<br>Interpretado<br>2.880,00<br>Interpretado<br>2.800,00                                                                        | 2//03/201<br>Haber<br>2.880,00<br>2.800,00                                | 3 - 26/04/2013<br>Tipo<br>Apunte<br>Apunte                               |
| Fecha<br>27/03/2<br>27/03/2013<br>27/03/2013<br>27/03/2013<br>28/03/2                                                                                                    | Concepto<br>013 NOMINA A TF<br>NOMINA A TRABAJADOI<br>NOMINA A TRABAJADOI<br>013 NOMINA A TI<br>NOMINA A TRABAJADO<br>NOMINA A TRABAJADO<br>013 TELEFONOS,                                                                                                    | Documen<br>RABAJADOR 2<br>R 2<br>RABAJADOR 1<br>IR 1<br>FIJOxxxxxxx.MAR                                                                                                    | to Cuenta<br>84000000<br>57200002<br>84000000<br>57200002                                                                         | -2.880,00<br>-2.800,00<br>-16,91                         | Debe<br>Interpretado<br>2.880,00<br>Interpretado<br>2.800,00                                                                        | 2//03/201<br>Haber<br>2.880,00<br>2.800,00                                | 3 - 26/04/2013<br>Tipo<br>Apunte<br>Apunte                               |
| Fecha<br>27/03/2<br>27/03/2013<br>27/03/2013<br>27/03/2013<br>28/03/2<br>28/03/2013                                                                                         | Concepto           013         NOMINA A TRABAJADO           NOMINA A TRABAJADO         NOMINA A TRABAJADO           013         NOMINA A TRABAJADO           NOMINA A TRABAJADO         NOMINA A TRABAJADO           013         NOMINA A TRABAJADO           013         NOMINA A TRABAJADO           NOMINA A TRABAJADO         NOMINA A TRABAJADO           013         TELEFONOS,           PAGO FRA. 9978 DE 28/           PAGO FRA. 9978 DE 28/                                                                                                    | Documen<br>RABAJADOR 2<br>R 2<br>RABAJADOR 1<br>IR 1<br>FIJOxxxxxxx.MAR<br>D9/2013 9976<br>03/2013 9976                                                                                                    | to Cuenta<br>64000000<br>57200002<br>64000000<br>57200002<br>41000154<br>57200002                                                 | -2.880,00<br>-2.800,00<br>-16,91                         | Debe<br>Interpretado<br>2.880,00<br>Interpretado<br>2.800,00<br>Interpretado<br>16,81                                               | 2//03/201<br>Haber<br>2.880,00<br>2.800,00<br>16,91                       | 3 - 26/04/2013<br>Tipo<br>Apunte<br>Apunte<br>Apunte                     |
| Fecha<br>27/03/2<br>27/03/2013<br>27/03/2013<br>27/03/2013<br>28/03/2013<br>28/03/2013                                                                                      | Concepto           013         NOMINA A TRABAJADO:           NOMINA A TRABAJADO:         NOMINA A TRABAJADO:           013         NOMINA A TRABAJADO:           NOMINA A TRABAJADO:         NOMINA A TRABAJADO:           NOMINA A TRABAJADO:         NOMINA A TRABAJADO:           013         NOMINA A TRABAJADO:           NOMINA A TRABAJADO:         NOMINA A TRABAJADO:           013         TELEFONOS,           PAGO FRA. 9078 DE 28/           PAGO FRA. 9078 DE 28/           PAGO FRA. 9078 DE 28/           PAGO FRA. 9078 DE 28/           PAGO FRA. 9078 DE 28/           PAGO FRA. 9078 DE 28/           PAGO FRA. 9078 DE 28/           PAGO FRA. 9078 DE 28/           PAGO FRA. 9078 DE 28/           PAGO FRA. 9078 DE 28/           PAGO FRA. 9078 DE 28/ | Documen           RABAJADOR 2           R 2           R 2           RABAJADOR 1           IR1           IR1           FIJOXXXXXX.MAR           03/2013           9976           BO MADERAS, S.A.                                                                                                    | to Cuenta<br>64000000<br>57200002<br>64000000<br>57200002<br>41000154<br>57200002                                                 | -2.880,00<br>-2.800,00<br>-16,91<br>-278,91              | Debe<br>Interpretado<br>2.880,00<br>Interpretado<br>2.800,00<br>Interpretado<br>16,81                                               | 2//03/201<br>Haber<br>2.880,00<br>2.800,00<br>16,91                       | 3 - 26/04/2013<br>Tipo<br>Apunte<br>Apunte<br>Apunte                     |
| Fecha<br>27/03/2<br>27/03/2013<br>27/03/2<br>27/03/2013<br>28/03/2013<br>28/03/2013<br>25/04/2<br>25/04/2013                                                                | Concepto           013         NOMINA A TRABAJADO           NOMINA A TRABAJADO         NOMINA A TRABAJADO           013         NOMINA A TRABAJADO           NOMINA A TRABAJADO         NOMINA A TRABAJADO           013         NOMINA A TRABAJADO           NOMINA A TRABAJADO         NOMINA A TRABAJADO           013         NOMINA A TRABAJADO           013         TELEFONOS,           PAGO FRA. 9978 DE 28/           PAGO FRA. 9978 DE 28/           PAGO FRA. 9978 DE 28/           PAGO FRA. 9978 DE 28/           PAGO FRA. 9978 DE 28/           PAGO FRA. 9978 DE 28/           PAGO FRA. 9978 DE 28/           PAGO FRA. 9978 DE 28/           PAGO FRA. 9978 DE 28/           PAGO FRA. 9978 DE 28/           PAGO FRA. 9978 DE 28/                           | Documen           RABAJADOR 2           R 2           R 2           RABAJADOR 1           W1           W1           W1           W1           B03/2013           9976           B0 MADERAS , S.A.           02/2013           2061                                                                                                    | to Cuenta<br>64000000<br>57200002<br>64000000<br>57200002<br>41000154<br>57200002<br>40000015                                     | -2.880,00<br>-2.800,00<br>-16,91<br>-278,91              | Debe<br>Interpretado<br>2.880,00<br>Interpretado<br>2.800,00<br>Interpretado<br>16,81<br>Interpretado<br>278,91                     | 2//03/201<br>Haber<br>2.880,00<br>2.800,00<br>16,91                       | 3 - 26/04/2013<br>Tipo<br>Apunte<br>Apunte<br>Apunte<br>Apunte           |
| Fecha<br>27/03/2<br>27/03/2013<br>27/03/2013<br>28/03/2<br>28/03/2013<br>25/04/2<br>25/04/2013                                                                              | Concepto           013         NOMINA A TRABAJADO           NOMINA A TRABAJADO         NOMINA A TRABAJADO           013         NOMINA A TRABAJADO           NOMINA A TRABAJADO         NOMINA A TRABAJADO           013         NOMINA A TRABAJADO           NOMINA A TRABAJADO         NOMINA A TRABAJADO           013         TELEFONOS,<br>PAGO FRA. 9078 DE 28/<br>PAGO FRA. 9078 DE 28/           013         CARGO RECL           PAGO FRA. 2078 DE 15/           PAGO FRA. 2081 DE 15/                                                                                                    | Documen           RABAJADOR 2           R 2           R 2           RABAJADOR 1           VR 1           B1           FIJOXXXXXXX.MAR           03/2013           9976           BO MADERAS, S.A.           02/2013         2061           02/2013         2061                                                                                                    | to Cuenta<br>64000000<br>57200002<br>64000000<br>57200002<br>41000154<br>57200002<br>40000018<br>57200002                         | -2.880,00<br>-2.800,00<br>-16,91<br>-278,91              | Debe<br>Interpretado<br>2.880,00<br>Interpretado<br>18,91<br>Interpretado<br>278,91                                                 | 2//03/201<br>Haber<br>2.880,00<br>2.800,00<br>16,91<br>278,91             | 3 - 26/04/2013<br>Tipo<br>Apunte<br>Apunte<br>Apunte<br>Apunte           |
| Fecha<br>27/03/2<br>27/03/2013<br>27/03/2013<br>27/03/2013<br>28/03/2<br>28/03/2013<br>25/04/2<br>25/04/2<br>25/04/2<br>25/04/2<br>25/04/2<br>25/04/2<br>25/04/2<br>25/04/2 | Concepto           013         NOMINA A TRABAJADO           NOMINA A TRABAJADO         NOMINA A TRABAJADO           013         NOMINA A TRABAJADO           013         NOMINA A TRABAJADO           NOMINA A TRABAJADO         NOMINA A TRABAJADO           013         NOMINA A TRABAJADO           013         TELEFONOS,           PAGO FRA. 9978 DE 28/           013         CARGO RECI           PAGO FRA. 2081 DE 15/           PAGO FRA. 2081 DE 15/           PAGO FRA. 2081 DE 15/           PAGO FRA. 2081 DE 15/           PAGO FRA. 2081 DE 15/           PAGO FRA. 2081 DE 16/                                                                                                    | Documen           RABAJADOR 2           R 2           RABAJADOR 1           VR 1           FIJOXXXXXX.MAR           03/2013           09/76           BO MADERAS, S.A.           02/2013         2061           02/2013         2061           BO MADERAS, S.A.           02/2013         2061           02/2013         2061           BO MADERAS, S.A.                             | to Cuenta<br>64000000<br>57200002<br>64000000<br>57200002<br>41000154<br>57200002<br>40000016<br>57200002<br>40000016             | -2.880,00<br>-2.800,00<br>-16,91<br>-278,91<br>-1.151,58 | Pendoo<br>Debe<br>Interpretado<br>2.880,00<br>Interpretado<br>16,91<br>Interpretado<br>278,91                                       | 2//03/201<br>Haber<br>2.880,00<br>2.800,00<br>16,91<br>278,91             | 3 - 26/04/2013<br>Tipo<br>Apunte<br>Apunte<br>Apunte<br>Apunte           |
| Fecha<br>27/03/2<br>27/03/2013<br>27/03/2013<br>27/03/2013<br>28/03/2<br>28/03/2013<br>25/04/2<br>25/04/2013<br>25/04/2013                                                  | Concepto           013         NOMINA A TRABAJADO           NOMINA A TRABAJADO         NOMINA A TRABAJADO           013         NOMINA A TRABAJADO           013         NOMINA A TRABAJADO           NOMINA A TRABAJADO         NOMINA A TRABAJADO           013         NOMINA A TRABAJADO           013         TELEFONOS,           PAGO FRA. 9978 DE 28/           013         CARGO RECI           PAGO FRA. 2001 DE 15/           PAGO FRA. 2001 DE 15/           PAGO FRA. 2001 DE 15/           PAGO FRA. 1082 DE 31/           PAGO FRA. 1082 DE 31/           PAGO FRA. 1082 DE 31/                                                                                                    | Documen           RABAJADOR 2           R 2           RABAJADOR 1           IVE1           FIJOXXXXXX.MAR           03/2013           0976           03/2013           0976           03/2013           0976           03/2013           0970           03/2013           00/2013           202/013           2061           02/2013           2061           01/2013           1682 | to Cuenta<br>64000000<br>57200002<br>64000000<br>57200002<br>41000154<br>57200002<br>40000016<br>57200002<br>40000016<br>57200002 | -2.880,00<br>-2.800,00<br>-16,91<br>-278,91<br>-1.151,58 | Interpretado<br>2.880,00<br>Interpretado<br>2.800,00<br>Interpretado<br>18,91<br>Interpretado<br>278,91<br>Interpretado<br>1.151,58 | 2//03/201<br>Haber<br>2.880.00<br>2.800.00<br>16,91<br>278,91<br>1.151,58 | 3 - 26/04/2013<br>Tipo<br>Apunte<br>Apunte<br>Apunte<br>Apunte<br>Apunte |

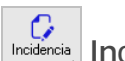

# Incidencias

Permite realizar un listado de las incidencias, movimientos sin contrapartida, con contrapartida genérica asignada en la configuración del usuario y con nota.

| 🔹 Relación de incidencias           | ? 🗙   |
|-------------------------------------|-------|
| - Condiciones movimientos a incluir |       |
| 🗖 Sin contrapartida informada.      |       |
| 🗆 Con contrapartida                 |       |
| 🗋 Con nota para cliente informada.  |       |
| Aceptar Can                         | celar |

Para que aparezca la opción "Con contrapartida ..." en la relación de incidencias, debe marcar previamente en "Bancos / Configuración diario (Extracto/Documento)" la opción "Asignar cuenta en contrapartidas no informada".

| Fecha      | Descripción                      | Importe   | Notas para el cliente       | Observación asie            |
|------------|----------------------------------|-----------|-----------------------------|-----------------------------|
| 03/04/2013 | TRANSFERENCIA DE R.P.            | 3.012,90  |                             |                             |
| 03/04/2013 | TRIBUTOS EMISORA                 | -84,56    | Verificar este movimimiento | Verificar este movimimiento |
| 04/04/2013 | CARGO RECIBO NAVES S.A.          | -1.465,31 |                             |                             |
| 04/04/2013 | TRANSFERENCIA MISTER PRODUCER S  | 344,85    |                             |                             |
| 04/04/2013 | COMPRA TARG: 5402XXXXXXX 29.03 . | -8,15     |                             |                             |
| 05/04/2013 | CARGO RECIBO MENSUAL             | -415,27   |                             |                             |
| 05/04/2013 | TARJETA CREDITO                  | -181,09   |                             |                             |
| 05/04/2013 | TARJETA CREDITO                  | -344,39   |                             |                             |
| 05/04/2013 | TRANSFERENCIA A                  | -87,12    |                             |                             |
|            |                                  |           |                             |                             |
|            |                                  |           |                             |                             |
|            |                                  |           |                             |                             |
|            |                                  |           |                             |                             |
|            |                                  |           |                             |                             |
|            |                                  |           |                             |                             |
|            |                                  |           |                             |                             |

Seleccione las opciones que desee listar, puede enviarlo por correo electrónico y guardarlo en formato Excel.

# Busquedas de asientos

En la búsqueda de asientos, dispone de un potente motor de búsqueda que le permitirá buscar cualquier dato existente en la contabilidad de los dos últimos años de la empresa. Dispone de las opciones "Buscar en todo", o acotar la búsqueda por el contenido de los filtros "General" o "Avanzado".

| Búsqueda asientos                                                                                                    |                                                             |               |                                                                  |                                                                                           | 2                |
|----------------------------------------------------------------------------------------------------|-------------------------------------------------------------|---------------|------------------------------------------------------------------|-------------------------------------------------------------------------------------------|------------------|
| echa: 05/04/2013. Descripción: CARGO REC<br>mporte: -415,27.                                                                   | IBO MENSUAL.                                                | Buscar en tod |                                                                  |                                                                                           | Buscar           |
| General Avanzado<br>Límites<br>Desde fecha 05/04/2011 ♥ Des<br>Hasta fecha 81/12/2013 ♥ Ha<br>Desde importe<br>Hasta importe F | sde cuenta<br>asta cuenta<br>Buscar en Ambos<br>Predefinido | م<br>م<br>م   | Tipos de apunte<br>☑ Apunte<br>☑ Provisión<br>Origen del asiento | ☑ F.Expedida<br>☑ F.Recibida<br>☑ B.Inversión<br><todos><br/>□ Incluir movimiento</todos> | •<br>s punteados |
| Fecha Concepto                                                                                                    | Docu                                                        | umento        | Cuenta Debe                                                      | Haber                                                                                     | Τίρο             |
|                                                                                                    |                                                             |               |                                                                  |                                                                                           |                  |
|                                                                                                    |                                                             |               | Ver Asiento                                                      | Aceptar                                                                                   | Cancelar         |

## Búsqueda general

En la búsqueda general puede filtrar por los siguientes campos:

- Rango de fechas.
- Rango de importe
- Rango de cuenta
- Debe, haber o ambos
- Apunte predefinido
- Tipo de apunte: apunte, provisión, factura expedida, factura recibida, bien de inversión
- Por el origen del asiento

| Búsqueda asientos                                                          | ?                                  |
|----------------------------------------------------------------------------|------------------------------------|
| Fecha: 05/04/2013. Descripción: CARGO RECIBO MENSUAL.<br>Importe: -415,27. | Buscar en todo Buscar              |
| General Avanzado                                                           |                                    |
| Límites                                                                    | Tipos de apunte                    |
| Desde fecha 05/04/2011 👻 Desde cuenta                                      |                                    |
| Hasta fecha 🕸 1/12/2013 👻 Hasta cuenta                                     | Provisión ☑ B.Inversión            |
| Desde importe Buscar en Ambos                                              | Origen del asiento <todos></todos> |
| Hasta importe Predefinido                                                  | P □ Incluir movimientos punteados  |

### Búsqueda avanzada

Puede realizar búsqueda por contenido.

| 😻 Búsqueda asientos                                                        | ? 2                   |
|----------------------------------------------------------------------------|-----------------------|
| Fecha: 05/04/2013. Descripción: CARGO RECIBO MENSUAL.<br>Importe: -415,27. | Buscar en todo Buscar |
| General Avanzado Contiene en diario                                        | Contiene en facturas  |
| Des. cuenta                                                                | Factura               |
| Documento                                                                  | Nombre                |
|                                                                            |                       |

Esta opción de búsquedas avanzadas estará disponible en el diario de a3SESOR | eco | con.

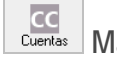

CC Mantenimiento de cuentas corriente

Permite acceder al mantenimiento de cuentas corrientes de la aplicación.

#### Saldo Mantenimiento de saldos

Permite acceder al mantenimiento de saldos de la aplicación. Esta opción se activa si se posiciona en una línea de movimiento que tiene cuenta contable asignada.

## Extracto Mantenimiento de extractos

Permite acceder al mantenimiento de extractos de la aplicación. Esta opción se activa si se posiciona en una línea de movimiento que tiene cuenta contable asignada.

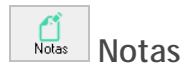

Permite insertar notas en el movimiento posicionado, que pueden ser de utilidad para consultar a su cliente sobre cualquier duda referente al movimiento posicionado. Las notas para el cliente puede listarlas desde la opción "Incidencias".

El apartado "Observación asiento" puede informar anotaciones o información que considere de interés referente al movimiento posicionado, esta observación quedará vinculada al asiento contable una vez exporte los datos a contabilidad. Por defecto, se copia la información que cumplimenta en "Nota para cliente".

| 🔅 Notas movimiento 🔹 💽                                                                                                    |
|----------------------------------------------------------------------------------------------------|
| Las notas se pueden utilizar para consultar a su cliente sobre cualquier duda referente al movimiento posicionado. La opción "Incidencias" genera un informe Excel para enviar por correo. |
| -Información movimiento                                                                                                    |
| Fecha: 09/04/2013. Descripción: TRANSFERENCIA A TAPICERIA. Importe: -363,00.                                                                                                    |
|                                                                                                    |
|                                                                                                    |
| Nota para cliente Observación asiento                                                                                                    |
|                                                                                                    |
|                                                                                                    |
|                                                                                                    |
|                                                                                                    |
|                                                                                                    |
|                                                                                                    |
|                                                                                                    |
|                                                                                                    |
|                                                                                                    |
|                                                                                                    |
|                                                                                                    |
| Aceptar Cancelar                                                                                                    |
|                                                                                                    |

En el movimiento que tiene nota informada aparece el siguiente icono 🗂 en la columna "Nota".

| 🔹 Extracto  | electrónico  |                      |                 |              |                  |             |                 |                   |             |                |               |            |
|-------------|--------------|----------------------|-----------------|--------------|------------------|-------------|-----------------|-------------------|-------------|----------------|---------------|------------|
| Importar    | Analizar     | <b>1</b><br>Asientos | C<br>Incidencia | EQ<br>Buscar | CC<br>Cuentas    | SA<br>Saldo | EX<br>Extracto  | <b>1</b><br>Notas | Web         |                | Banco         | ?<br>Ayuda |
| Empresa BAI | NK S.A 0505  | 51                   |                 |              | Fecha inicial 27 | 7/03/2013   | Saldo ini       | icial             | 39.600,91 💌 | Movimientos    | 58            |            |
| Cuenta 572  | 200002       |                      |                 | SA           | Fecha final 26   | 5/04/2013   | Saldo f         | final             | 68.564,25   | Revisados      | 0             |            |
| C.C.C. 008  | 810066601111 | 111111               |                 |              |                  |             | Saldo revis     | ado               | 0,00        | Pendientes     | 58 🔻          |            |
| Estado ⊽    | Fecha 🗸      | Descripción          |                 |              | ∀ Docume 7       | 7 Contrapa  | rtid 🔻 Concepto | (Asiento)         | V Do        | c.nú.⊽ Importe | ∀ Acumulado⊽  | 🛚 Nota 🖓 📩 |
| •           | 08/04/2013   | TRANSFERENCI         | A DE .          |              |                  |             |                 |                   |             | 34.638,        | 89 63.454,71  |            |
| •           | 09/04/2013   | TRANSFERENCIA        | A QUICK         |              |                  |             |                 |                   |             | 211.           | ,75 63.666,46 | 6          |
| •           | 09/04/2013   | TRANSFERENCI         | A A TAPICERIA   |              |                  |             |                 |                   |             | -363,          | 63.303,46     | đ          |
|             | 10/04/2013   | CARGO RECIBO         |                 |              |                  |             |                 |                   |             | -12,           | 12 63.291,34  |            |

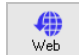

## Navegador

Enlace con la banca electrónica. Para que se active el botón debe estar informado en el apartado "Banco / Banca electrónica" la dirección Web del banco.

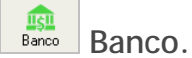

## Permite configurar las opciones de la cuenta de banco.

Código Cuenta Cliente: aparece información general sobre la cuenta bancaria.

## Configuración diario (Extracto / Documento)

Puede seleccionar las siguientes opciones:

- Asignar cuentas en contrapartidas no informadas: puede informar una cuenta contable para que a3ASESOR | bank asigne automáticamente una contrapartida en los movimientos que no tienen ninguna contrapartida informada.
- Copiar descripción del extracto como descripción del asiento.
- Marcar como revisado al aceptar la línea. En este caso al aceptar la línea del movimiento automáticamente se informará como revisado <sup>[27]</sup>.

| 🚸 Mantenimiento de Banco 🔹 👔 🔀                                                                                                    |
|----------------------------------------------------------------------------------------------------|
| Cuenta contable                                                                                                    |
| 57200000 P BANCOS INST.CTO                                                                                                    |
| Concepto/Documento selección facturas Banca electrónica Configuración general<br>Código Cuenta Cliente Configuración diario (Extracto/Documento) Configuración documentos |
| - Opciones de diario (Extracto/Documento asociado)                                                                                                    |
| Asignar cuenta en contrapartidas no informadas.                                                                                                    |
| Cuenta contable                                                                                                    |
| ۹                                                                                                    |
| Copiar descripción del extracto/documento como descripción del asiento.                                                                                                   |
|                                                                                                    |
|                                                                                                    |
|                                                                                                    |
|                                                                                                    |
|                                                                                                    |
|                                                                                                    |
|                                                                                                    |
|                                                                                                    |
| Aceptar Cancelar                                                                                                    |

## Configuración documentos

Puede configurar las siguientes opciones:

- Norma 19 Gestión descuadres: puede informar una cuenta contable para que a3ASESOR | bank la asigne automáticamente en caso de existir descuadres.
- Visa: puede configurar si en la contabilización de la visa desea que realice un asiento por cada movimiento de visa o un asiento para todos los movimientos de visa.

| Mantenimiento de Ban<br>Cuenta contable                            | :0 ?                                                                                                    |    |
|--------------------------------------------------------------------|----------------------------------------------------------------------------------------------------|----|
| 57200000                                                           | BANCOS INST.CTO                                                                                                    |    |
| Concepto/Documento s<br>Código Cuenta Cliente                      | elección facturas Banca electrónica Configuración general Configuración diario (Extracto/Documento) Configuración documentos | 1  |
| - Norma 19 - Gestión o<br>Cuenta contable<br>Descripción del movim | lescuadres                                                                                                    |    |
| <b>Visa</b><br>Contabilización<br>Un asiento para todos            | los movimientos de visa.                                                                                                    | -  |
| Un asiento para todos<br>Un asiento por cada m                     | los movimientos de visa.<br>Iovimiento de visa.                                                                              |    |
|                                                                    | Aceptar                                                                                                    | ar |

## Concepto / Documentos selección facturas

Puede configurar la descripción que aparece en el campo "Concepto / Documento". Informe la descripción y pulse "Seleccionar campo" para seleccionar una variable a insertar de forma automática.

| 🏶 Mantenimien               | to de Banco 🛛 😨 🗙                                                                                                    |
|-----------------------------|----------------------------------------------------------------------------------------------------|
| Cuenta conta                | able                                                                                                    |
| 57200000                    |                                                                                                    |
| Código Cuent<br>Concepto/Do | ta Cliente Configuración diario (Extracto/Documento) Configuración documentos cumento selección facturas Banca electrónica Configuración general |
| - Concepto/L                | Documento ventas                                                                                                    |
| Concepto                    | COBRO FRA. @NUMFRA DE @FECFRA                                                                                                    |
| Documento                   | @NUMFRA                                                                                                    |
| -Concepto/E                 | Documento compras                                                                                                    |
| Concepto                    | PAGO FRA. @NUMFRA DE @FECFRA                                                                                                    |
| Documento                   | @NUMFRA                                                                                                    |
| -Concepto/                  | Documento bien de inversión                                                                                                    |
| Concepto                    | PAGO FRA. @NUMFRA DE @FECFRA                                                                                                    |
| Documento                   | @NUMFRA                                                                                                    |
|                             |                                                                                                    |
|                             |                                                                                                    |
|                             | Seleccionar campo Aceptar Cancelar                                                                                                    |

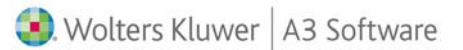

Los campos que puede insertar automáticamente son:

| Selección campo 🛛 👔                                                                                         | × |
|----------------------------------------------------------------------------------------------------|---|
| Campo<br>Nombre del Cliente/Proveedor<br>NIF del Cliente/Proveedor<br>Fecha de factura<br>Número de factura |   |
| Aceptar Cancelar                                                                                            | ] |

### Banca electrónica

Informe la Web del banco y si lo desea el usuario, login y E-mail para poder acceder al área logada del banco.

| 🔹 Mantenimiento de Banco 🔹 💽 🗙                                                                                                    |
|----------------------------------------------------------------------------------------------------|
| Cuenta contable                                                                                                    |
| 57200000 P BANCOS INST.CTO                                                                                                    |
| Código Cuenta Cliente Configuración diario (Extracto/Documento) Configuración documentos<br>Concepto/Documento selección facturas Banca electrónica Configuración general |
| -Web banco                                                                                                    |
| Web                                                                                                    |
|                                                                                                    |
| Usuario                                                                                                    |
| Login 🖉                                                                                                    |
|                                                                                                    |
| E-mail                                                                                                    |
|                                                                                                    |
|                                                                                                    |
|                                                                                                    |
|                                                                                                    |
|                                                                                                    |
| Aceptar Cancelar                                                                                                    |
|                                                                                                    |

## Configuración general

## Opciones de contabilización:

- Puntear asientos al contabilizar en a3ASESOR | eco | con. Si marca este indicador al exportar la información a contabilidad informa el apunte como "Punteado", tanto el movimiento del extracto como el de la factura original.
- Puntear facturas cobro / pago: Marque este indicador si desea puntear las facturas con los cobros y pagos.
- Opciones de contabilización: puede informar una cuenta contable para gestionar las comisiones bancarias y una cuenta de cuadre para los cobros y pagos.
- Otras opciones: también puede seleccionar el idioma para que detecte las cabeceras del formato importado en el caso de papel (PDF / imagen), si no están en castellano.

| Mantenimiento de Banco                                      |                                                                                                    |
|-------------------------------------------------------------|----------------------------------------------------------------------------------------------------|
| Cuenta contable                                             |                                                                                                    |
| 57200000                                                    | BANCOS INST.CTO                                                                                                    |
| Código Cuenta Cliente Config<br>Concepto/Documento selecció | guración diario (Extracto/Documento) Configuración documentos<br>n facturas Banca electrónica Configuración general |
| - Opciones de contabilización                               |                                                                                                    |
| ☑ Puntear asientos al contat                                | vilizar en a3Eco/a3Con.                                                                                             |
| □ Puntear facturas de cobro,                                | /pago.                                                                                                    |
| -Opciones de cobro/pago de                                  | facturas                                                                                                    |
| Cuenta Comisión                                             |                                                                                                    |
| م                                                           |                                                                                                    |
| Cuenta Cuadre cobro/pago                                    |                                                                                                    |
| ٩                                                           |                                                                                                    |
| - Otras opciones                                            |                                                                                                    |
| ldioma de los extractos                                     |                                                                                                    |
| Castellano                                                  | •                                                                                                    |
|                                                             |                                                                                                    |
|                                                             | Aceptar Cancelar                                                                                                    |
|                                                             |                                                                                                    |

## Área de posicionamiento

En la parte superior se muestra un resumen de la empresa y el fichero que está analizando.

| Empresa BANK S.A 05051     |    | Fecha inicial 27/03/2013 | Saldo inicial  | 39.600,91 💌 | Movimientos | 58         |
|----------------------------|----|--------------------------|----------------|-------------|-------------|------------|
| Cuenta 57200002            | SA | Fecha final 26/04/2013   | Saldo final    | 68.564,25   | Revisados   | 0          |
| C.C.C. 0081006660111111111 |    |                          | Saldo revisado | 0,00        | Pendientes  | 58 🔻 🚺 💷 Ċ |

Visualizará los siguientes datos:

- Empresa: Nombre y código de la empresa de contabilidad.
- Cuenta y C.C.C de banco con la que está trabajando.
- Botón "SA" que permite acceder al saldo contable.
- Rango de fechas del documento bancario importado.
- Saldo inicial y saldo final: hace referencia al saldo inicial y final del documento bancario importado. Si el saldo inicial aparece en color rojo significa que dicho saldo inicial no coincide con el saldo inicial de la cuenta contable del banco. Si lo desea el importe del saldo inicial puede ser modificado manualmente.
- Saldo revisado: muestra el importe de los movimientos informados como revisados  ${}^{\mathbf{b}'}$  .
- Movimientos: Es el número de movimientos existentes en el documento bancario.
- Revisados: Es el número de movimientos informados como revisados <sup>™</sup>.
- Pendientes. Muestra el número de movimientos pendientes de revisar.

| Opciones disponibles | ▼ | •• | С |
|----------------------|---|----|---|
| - p                  |   |    |   |

Recuperar el orden inicial del extracto: Si ha modificado el orden aplicando filtros de búsqueda o el orden de las columnas, al pulsar este botón se mostrará el orden inicial.

Configuración de las columnas a mostrar en el extracto: Puede configurar las columnas que desee y modificar el orden en que aparecen. Las columnas en color rojo son obligatorias y no pueden ocultarse.

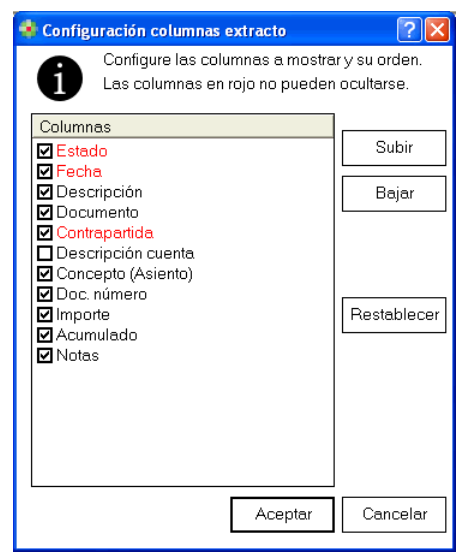

Configuración del contenido de las columnas del extracto: Pude editar el formato importado siempre y cuando los movimientos del extracto estén todos en estado "No interpretado". De esta forma puede añadir más información para facilitar la búsqueda de contrapartidas.

| 🚸 Configuración formato - Extracto                                                                                                    |          |                             | ? 🗙     |
|----------------------------------------------------------------------------------------------------|----------|-----------------------------|---------|
| Configuración formato - Extracto     Seleccione una o varias col     - Configuración     Concepto 1     Concepto 2     Concepto 3     Concepto 3     Concepto 4     Concepto 5     Concepto 5     Concepto 5 | umnas pe | ara componer el 'Concepto'. |         |
| Divisa<br>Divisa1                                                                                                    |          |                             |         |
| Dificina                                                                                                    |          |                             |         |
| Ver Fichero                                                                                                    |          | Aceptar C                   | ancelar |

C Refrescar información con los cambios realizados en a3ASESOR | eco |con. Si han introducido más asientos contables en a3ASESOR | eco | con, pulsando este botón se actualizarán los datos contables para poder localizar las contrapartidas.

## Área de búsquedas / filtros

Dispone de una serie de campos configurables para realizar búsquedas, también puede configurar el orden de las columnas.

| 🔹 Extracto | electrónico  | )                    |                 |        |                 |             |                |              |             |         |           |            | _ 7 🗙             |
|------------|--------------|----------------------|-----------------|--------|-----------------|-------------|----------------|--------------|-------------|---------|-----------|------------|-------------------|
| Importar   | Analizar     | <b>1</b><br>Asientos | C<br>Incidencia | Buscar | CC<br>Cuentas   | SA<br>Saldo | EX<br>Extracto | 🗂<br>Notas   | Web         |         |           | Banco      | <b>?</b><br>Ayuda |
| Empresa BA | ANK S.A 0505 | 51                   |                 |        | Fecha inicial 2 | 27/03/2013  | Saldo          | inicial      | 39.600,91 💌 | Movimi  | entos     | 58         |                   |
| Cuenta 57  | 200002       |                      |                 | SA     | Fecha final 2   | 26/04/2013  | Sald           | lo final     | 68.564,25   | Revis   | sados     | 0          |                   |
| C.C.C. 00  | 810066601111 | 111111               |                 |        |                 |             | Saldo re       | visado       | 0,00        | Pendi   | entes     | 58 🔻       |                   |
| Estado 🗸   | Fecha 🖓      | Descripción          |                 |        | <b>∀</b> Docume | ∀ Contrapar | tid 🛛 Concep   | to (Asiento) | ∀ Do        | oc.nú.⊽ | Importe 🖓 | Acumulado⊽ | Nota 🝸 🐴          |
| •          | 27/03/2013   | TRANSFERENCIA        | A MIREIA        |        |                 |             |                |              |             |         | -1.747,20 | 37.853,71  | Ξ                 |
|            | 27/03/2013   | NOMINA A TRABA       | AJADOR 2        |        |                 | 6400000     | 00 NOMINA      | A TRABAJAD   | OR 2        |         | -2.880,00 | 34.973,71  |                   |

## Filtros

En todas las columnas puede aplicar filtros de búsqueda, si en una columna se está aplicando algún filtro se mostrará el siguiente el siguiente icono en color azul

Para aplicar filtros de búsqueda pulse sobre el icono 🍸 de la columna que desee.

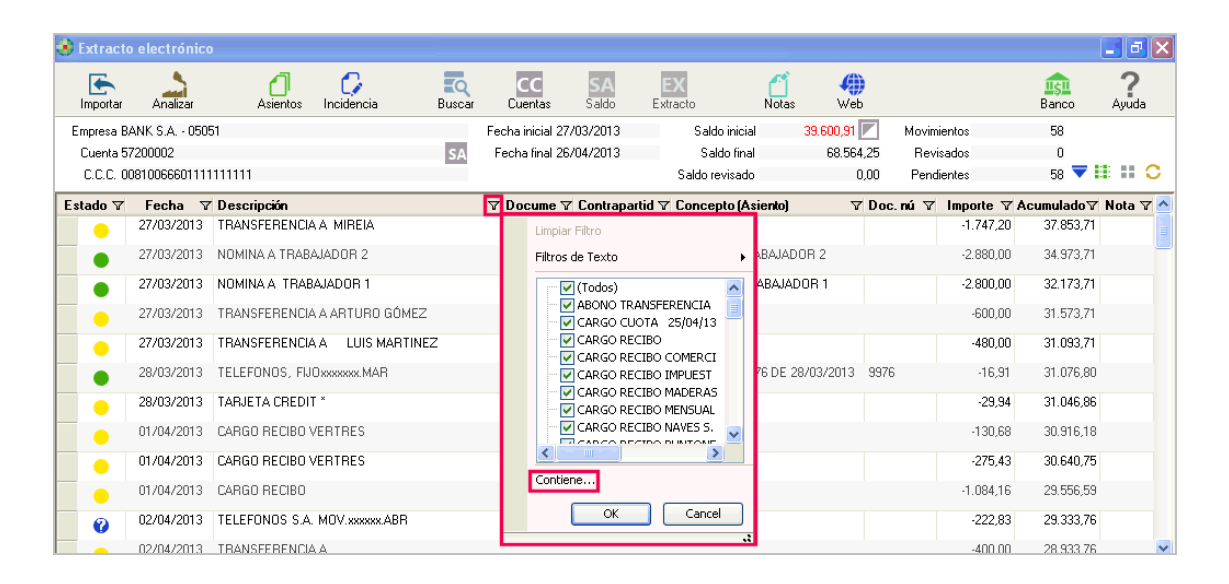

También dispone de la opción de realizar filtros personalizados pulsando la opción "Contiene...". Añada los criterios de selección que desee.

| alizado      |                                         |                                                                                          | ×                                                                                                    |
|--------------|-----------------------------------------|------------------------------------------------------------------------------------------|----------------------------------------------------------------------------------------------------|
| Cualquiera 🔻 | de las siguientes condiciones:          |                                                                                          |                                                                                                    |
| Descripción  | ] Contiene                              | 👻 transferencia                                                                          | *                                                                                                    |
|              |                                         |                                                                                          |                                                                                                    |
|              |                                         |                                                                                          |                                                                                                    |
|              |                                         | Aceptar                                                                                  | Cancelar                                                                                                    |
|              | lizado<br>Cualquiera ▼<br>Descripción [ | a <b>lizado</b><br>Cualquiera • de las siguientes condiciones:<br>Descripción I Contiene | alizado<br>Cualquiera • de las siguientes condiciones:<br>Descripción I Contiene • transferencia<br>Aceptar ( |

Si la columna seleccionada es "numérica" la opción para personalizar filtros se llama "Filtros entre rango..". Añada los criterios de selección que desee.

| <b>Y</b> Filtro Person | alizado |                        |            |                 |
|------------------------|---------|------------------------|------------|-----------------|
| Filtro basado en       | Todas   | ✓ de las siguientes co | ndiciones: |                 |
| 🔳 Añadir               | Importe | ≥ Mayor o Igual Que    | ✓ 100      | ~               |
| 🔳 Eliminar             | Importe | ≤ MenorolgualQue       | 200        | ~               |
|                        |         |                        |            |                 |
|                        |         |                        | Ac         | ceptar Cancelar |

### Orden ascendente / descendente

Para ordenar de forma ascendente haga un clic sobre la columna que desee, aparecerá el icono  $\triangle$ . Si quiere que el orden sea descendente haga otro clic en la columna y aparecerá el icono  $\nabla$ .

| 🚸 Extracto              | electrónico            | )                                             |                     |                                        |                   |                              |            |                       |                 |                 |              |             |
|-------------------------|------------------------|-----------------------------------------------|---------------------|----------------------------------------|-------------------|------------------------------|------------|-----------------------|-----------------|-----------------|--------------|-------------|
| Importar                | Analizar               | Asientos Incidencia                           | <b>EQ</b><br>Buscar | CC<br>Cuentas                          | SA E<br>Saldo Ext | X                            | 🖆<br>Notas | Web                   |                 |                 | igi<br>Banco | ?<br>Ayuda  |
| Empresa B/<br>Cuenta 57 | ANK S.A 0505<br>200002 | 51                                            | SA                  | Fecha inicial 27/0<br>Fecha final 26/0 | 3/2013<br>4/2013  | Saldo inicial<br>Saldo final | 39.        | 600,91 💌<br>68.564,25 | Movimi<br>Revis | ientos<br>sados | 58<br>0      |             |
| C.C.C. 00               | 810066601111           | 111111                                        |                     |                                        |                   | Saldo revisado               |            | 0,00                  | Pendi           | entes           | 58           |             |
| Estado 🗸                | Fecha 🖓                | 7 Descripción                                 | 1                   | ່ ⊽ Docume ⊽ (                         | Contrapartid 🖓    | Concepto (Asia               | ento)      | ∀ Doc                 | .nú ⊽           | Importe 🗸       | Acumulad     | o VNota V 🔨 |
| •                       | 11/04/2013             | ABONO TRANSFERENCIA DE                        |                     | _                                      |                   |                              |            |                       |                 | 9.443,50        | 72.734       | ,84         |
| •                       | 25/04/2013             | CARGO CUOTA 25/04/13                          |                     |                                        |                   |                              |            |                       |                 | -613,73         | 47.139       | ,87         |
| •                       | 01/04/2013             | CARGO RECIBO                                  |                     |                                        |                   |                              |            |                       |                 | -1.084,16       | 29.556       | ,59         |
| •                       | 10/04/2013             | CARGO RECIBO                                  |                     |                                        |                   |                              |            |                       |                 | -12,12          | 63.291       | ,34         |
| •                       | 25/04/2013             | CARGO RECIBO COMERCIAL Y<br>MANUFACTURAS S.A. |                     |                                        |                   |                              |            |                       |                 | -654,60         | 45.333       | ,69         |
|                         | 1010010                | CADCO DECIDO INDUECTORI EV                    |                     |                                        |                   |                              |            |                       |                 | 20.0E           | 00.100       | 00          |

## A tener en cuenta

Para eliminar el orden ascendente o descendente y recuperar el orden inicial del extracto, pulse el botón 
.

Orden de las columnas

Las columnas se pueden mover de la siguiente forma: sitúese sobre el título de la columna, pulse el botón izquierdo del ratón, arrastre la columna a la posición deseada y suelte el botón izquierdo del ratón, de esta forma la columna se situará en la ubicación deseada.

También puede configurar el orden de las columnas pulsando el botón 💷.

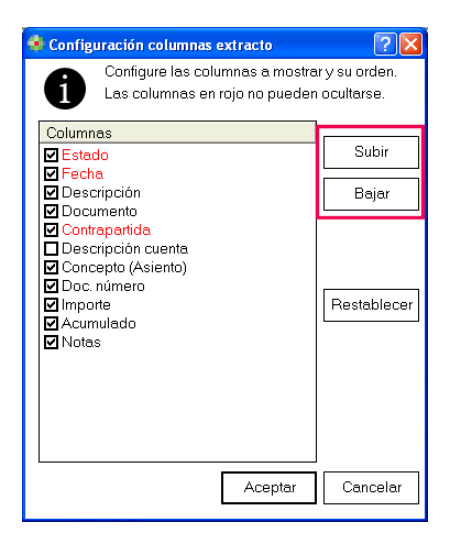

## Área de trabajo

a3ASESOR | bank propondrá de forma automática las contrapartidas a los movimientos, en caso de no localizar la contrapartida, el usuario deberá asignarla. Una vez configurada el sistema aprenderá para sucesivas veces.

| 🔹 Extracto  | electrónico  |                                   |               |                   |                 |                    |              |             |           |                |            |
|-------------|--------------|-----------------------------------|---------------|-------------------|-----------------|--------------------|--------------|-------------|-----------|----------------|------------|
| Importar    | Analizar     | Asientos Incidencia               | Buscar        | CC<br>Cuentas     | SA<br>Saldo I   | EX<br>Extracto No  | otas Web     | 1           |           | ingia<br>Banco | ?<br>Ayuda |
| Empresa BA  | NK S.A 0505  | 1                                 |               | Fecha inicial 27/ | /03/2013        | Saldo inicial      | 39.600,91    | Movir Movir | mientos   | 58             |            |
| Cuenta 57   | 200002       |                                   | SA            | Fecha final 26/   | /04/2013        | Saldo final        | 68.564       | 1,25 Rev    | visados   | 0              |            |
| C.C.C. 00   | 810066601111 | 111111                            |               |                   |                 | Saldo revisado     | (            | 1,00 Pen    | dientes   | 58 🔻 :         | : :: 0     |
| Estado 🖓    | Fecha 🖓      | Descripción                       |               | ▼ Docume ▼        | Contrapartid    | ♥ Concepto (Asien) | to) 🖓        | Dec.nú ⊽    | Importe ⊽ | Acumuladov     | Nota 🖓 🛆   |
| •           | 27/03/2013   | TRANSFERENCIA A MIREIA            |               |                   |                 |                    |              |             | -1.747,20 | 37.853,71      |            |
| •           | 27/03/2013   | NOMINA A TRABAJADOR 2             |               |                   | 64000000        | NOMINA A TRABA     | JADOR 2      |             | -2.880,00 | 34.973,71      |            |
|             | 27/03/2013   | NOMINA A TRABAJADOR 1             |               |                   | 64000000        | NOMINA A TRABA     | JADOR 1      |             | -2.800,00 | 32.173,71      |            |
| •           | 27/03/2013   | TRANSFERENCIA A ARTURO GÓM        | ΕZ            |                   |                 |                    |              |             | -600,00   | 31.573,71      |            |
|             | 27/03/2013   | TRANSFERENCIA A LUIS MART         | INEZ          |                   |                 |                    |              |             | -480,00   | 31.093,71      |            |
|             | 28/03/2013   | TELEFONOS, FIJOxxxxxx,MAR         |               |                   | 41000154        | PAGO FRA, 9976 D   | E 28/03/2013 | 9976        | -16.91    | 31.076.80      |            |
|             | 28/03/2013   | TABJETA CBEDIT *                  |               |                   |                 |                    |              |             | -29.94    | 31.046.86      |            |
| -           | 01/04/2010   |                                   |               |                   |                 |                    |              |             | 120,04    | 20.010.10      |            |
| •           | 0170472013   | LARGU RELIBU VERTRES              |               |                   |                 |                    |              |             | -130,68   | 30.916,18      |            |
|             | 01/04/2013   | CARGO RECIBO VERTRES              |               |                   |                 |                    |              |             | -275,43   | 30.640,75      |            |
| •           | 01/04/2013   | CARGO RECIBO                      |               |                   |                 |                    |              |             | -1.084,16 | 29.556,59      |            |
| 0           | 02/04/2013   | TELEFONOS S.A. MOV.xxxxxx.ABR     |               |                   |                 |                    |              |             | -222,83   | 29.333,76      |            |
|             | 02/04/2013   | TRANSFERENCIA A                   |               |                   |                 |                    |              |             | -400,00   | 28.933,76      | ~          |
| Marcar to   | do 🔻         | Asignar contrapartida y descripci | ón 🔻 🤇        | No interpreta     | ido 🔻 🗹         | Ajustar texto      |              | Des         | glose E   | Eliminar       | Salir      |
| 📕 Asiento d | contable 🐻   | Ampliación datos extracto 📑 Propi | uestas contra | partida           |                 |                    |              |             |           |                |            |
| Columna     |              |                                   |               |                   | Valor           |                    |              |             |           |                |            |
| DATA OPER   | }            |                                   |               |                   | 27/03/          | 2013               |              |             |           |                |            |
| EECHA VAL   | 0B           |                                   |               |                   | NUMIN<br>27/03/ | A A TRABAJADUR 2   |              |             |           |                |            |
| IMPORTE     |              |                                   |               |                   | -2880           | 2010               |              |             |           |                |            |
| SALDO       |              |                                   |               |                   | 34973,          | 71                 |              |             |           |                |            |
|             |              |                                   |               |                   |                 |                    |              |             |           |                |            |
|             |              |                                   |               |                   |                 |                    |              |             |           |                |            |
|             |              |                                   |               |                   |                 |                    |              |             |           |                |            |

## A tener en cuenta

Es interesante durante la gestión de los nuevos extractos que realice varios procesos de interpretación, para que el sistema aplique el aprendizaje de los movimientos gestionados manualmente.

## Estados de los extractos

## Estado 😣 No contabilizable

Este estado indica que esta línea del extracto ha sido contabilizada previamente, por ejemplo, si ha importado un extracto del mes de enero y el mes siguiente importa un extracto que contiene enero y febrero, en este caso todos los movimientos de enero aparecerán como "No contabilizable". El usuario podrá modificar este estado manualmente si lo necesita.

| 🏶 Extracto       | electrónico  |                      |                 |        |                                        |                |                 |            |           |          |           |            | <u> X</u>  |
|------------------|--------------|----------------------|-----------------|--------|----------------------------------------|----------------|-----------------|------------|-----------|----------|-----------|------------|------------|
| Importar         | Analizar     | <b>D</b><br>Asientos | C<br>Incidencia | Buscar | CC<br>Cuentas                          | SA<br>Saldo E  | EX<br>stracto   | 1<br>Notas | Web       |          |           | Banco      | ?<br>Ayuda |
| Empresa BA       | NK S.A 0505  | 1                    |                 | _      | Fecha inicial 27.                      | /03/2013       | Saldo inicial   | 39         | .600,91 💌 | Movimier | ntos      | 58         |            |
| Cuenta 57.       | 200002       |                      |                 | SA     | Fecha final 26.                        | /04/2013       | Saldo final     |            | 68.564,25 | Revisa   | dos       | 1          |            |
| C.C.C. 00        | 810066601111 | 111111               |                 |        |                                        |                | Saldo revisado  |            | 39.000,91 | Pendier  | ntes      | 57 🔻       | C          |
| Estado 🗸         | Fecha 🖓      | Descripción          |                 |        | $\triangledown$ Docume $\triangledown$ | ' Contrapartid | ▽ Concepto (Asi | iento)     | V Doc     | .nú⊽l    | mporte 🗸  | Acumulado⊽ | Nota 🖓 📥   |
| •                | 27/03/2013   | TRANSFERENCIA        | A.A. MIREIA     |        |                                        |                |                 |            |           |          | -1.747,20 | 37.853,71  |            |
|                  | 27/03/2013   | NOMINA A TRAB        | AJADOR 2        |        |                                        | 64000000       | NOMINA A TRA    | ABAJADOR   | 2         |          | -2.880,00 | 34.973,71  |            |
|                  | 27/03/2013   | NOMINA A TRAB        | BAJADOR 1       |        |                                        | 64000000       | NOMINA A TRA    | ABAJADOR   | 1         |          | -2.800,00 | 32.173,71  |            |
| ► <mark>©</mark> | 27/03/2013   | TRANSFERENCIA        | A A ARTURO GÓM  | EZ     |                                        |                |                 |            |           |          | -600,00   | 31.573,71  |            |
| •                | 27/03/2013   | TRANSFERENCIA        | A.A. LUIS MARTI | NEZ    |                                        |                |                 |            |           |          | -480,00   | 31.093,71  |            |

## Estado 🔍 Interpretado

El extracto ha sido analizado correctamente y tiene contrapartida asignada.

| 🔹 Extracto elec | ctrónico  |               |                 |        |                 |             |                |            |             |           |           |              |                   |
|-----------------|-----------|---------------|-----------------|--------|-----------------|-------------|----------------|------------|-------------|-----------|-----------|--------------|-------------------|
| Importar A      | nalizar   | Asientos      | C<br>Incidencia | Buscar | CC<br>Cuentas   | SA<br>Saldo | EX<br>Extracto | 🗂<br>Notas | ()<br>Web   |           |           | III<br>Banco | <b>?</b><br>Ayuda |
| Empresa BANK S  | 6.A 05051 |               |                 |        | Fecha inicial 2 | 7/03/2013   | Saldoir        | nicial     | 39.600,91 💌 | Movimient | os        | 58           |                   |
| Cuenta 572000   | 102       |               |                 | SA     | Fecha final 2   | 6/04/2013   | Saldo          | final      | 68.564,25   | Revisad   | os        | 1            |                   |
| C.C.C. 008100   | 666011111 | 11111         |                 |        |                 |             | Saldo revis    | sado       | 39.000,91   | Pendient  | es        | 57 🔻         | / III II C        |
| Estado 🏹 🛛 Fe   | echa 💎    | Descripción   |                 |        | ▼ Docume *      | Contrapart  | id 🛛 Concepto  | (Asiento)  | V Do        | c.nú∀ In  | nporte 🗸  | Acumulado    | 🛛 Nota 🖓 🔼        |
| 27/             | 03/2013   | TRANSFERENCI  | A A MIREIA      |        |                 |             |                |            |             |           | -1.747,20 | 37.853,      | 71                |
| 27/             | 03/2013   | NOMINA A TRAB | AJADOR 2        |        |                 | 6400000     | 0 NOMINA A     | TRABAJAD   | OR 2        |           | -2.880,00 | 34.973,      | 71                |
| 217             | 0372013   | NUMINA A THAE | SAJADUR 1       |        |                 | 6400000     | U NUMINA A     | TRABAJAD   | URI         |           | -2.800,00 | 32.173,      | 71                |
| 27/             | 03/2013   | TRANSFERENCI  | A A ARTURO G    | ÓMEZ   |                 |             |                |            |             |           | -600,00   | 31.573,      | 71                |

🛿 El extracto tiene varias propuestas de contrapartida

En este caso se encuentra varias propuestas de posibles contrapartidas en contabilidad. Debe seleccionar la que le corresponde en el apartado "Propuesta contrapartida".

| 🚸 Extracto | electrónico    |                      |                 |        |                 |             |                   |            |             |                 |                | _ 6       | ١×  |
|------------|----------------|----------------------|-----------------|--------|-----------------|-------------|-------------------|------------|-------------|-----------------|----------------|-----------|-----|
| Importar   | Analizar       | <b>1</b><br>Asientos | C<br>Incidencia | Buscar | CC<br>Cuentas   | SA<br>Saldo | EX<br>Extracto    | 🗂<br>Notas | ()<br>Web   |                 | ingia<br>Banco | ?<br>Ayud | a   |
| Empresa BA | NK S.A 05051   |                      |                 |        | Fecha inicial 2 | 7/03/2013   | Saldo inic        | ial        | 39.600,91 🔽 | Movimientos     | 58             |           |     |
| Cuenta 572 | 200002         |                      |                 | SA     | Fecha final 2   | 6/04/2013   | Saldo fin         | al         | 68.564,25   | Revisados       | 1              |           |     |
| C.C.C. 008 | 81006660111111 | 11111                |                 |        |                 |             | Saldo revisad     | do         | 39.000,91   | Pendientes      | 57             | ▼ 🛤 🗰     | С   |
| Estado 🗸   | Fecha 🛛        | Descripción          |                 |        | ▼ Docume 1      | 🗸 Contrapar | tid 🏹 Concepto (/ | Asiento)   | V Dec       | .nú ⊽ Importe ٦ | 7 Acumulad     | lo∀ Nota  | 7 🙆 |
| •          | 01/04/2013     | CARGO RECIBO         |                 |        |                 |             |                   |            |             | -1.084,1        | 6 29.556       | 6,59      |     |
| <b>)</b>   | 02/04/2013     | TELEFONOS S.A        | . MOV.xxxxxABI  | 3      |                 |             |                   |            |             | -222,8          | 3 29.33        | 3,76      |     |
| •          | 02/04/2013     | TRANSFERENCI         | ΑA              |        |                 |             |                   |            |             | -400,0          | D 28.93        | 3,76      |     |
|            | 00.104.1004.0  | TO MOSSOS NO         |                 |        |                 |             |                   |            |             | 000 0           |                |           |     |

Por ejemplo, si dispone de varias facturas recibidas de un proveedor de igual importe pero con diferente fecha.

## ⊖ No interpretado

Todavía no tiene una contrapartida asignada y el usuario deberá informarla manualmente. Para localizarla, por ejemplo, puede situarse en el campo "Contrapartida" y realizar una búsqueda de la cuenta que debe asignar. Estas búsquedas a3ASESOR | bank las realiza mediante autocompletar o pulsando F4 para acceder a la relación de cuentas de la aplicación de contabilidad.

También puede utilizar la opción "Buscar" de la barra de herramientas, para localizar en contabilidad la información necesaria para encontrar la contrapartida.

Al seleccionar una de las propuestas, la cuenta contable se informará automáticamente en el movimiento.

| 😸 Extracto | electrónico   | 0                    | 0                   |          | СС               | SA          | EX           | ſ              | j <b>4</b> )  |          |           |                      |       | . ₽×<br>? |
|------------|---------------|----------------------|---------------------|----------|------------------|-------------|--------------|----------------|---------------|----------|-----------|----------------------|-------|-----------|
| Importar   | Analizar      | Asientos             | Incidencia          | Buscar   | Cuentas          | Saldo       | Extracto     | Not            | as Web        |          |           | Banc                 | 0     | Ayuda     |
| Empresa B/ | ANK S.A 0505  | 51                   |                     |          | Fecha inicial 27 | 7/03/2013   | S            | aldo inicial   | 39.600,91 🗾   | Movim    | nientos   | 58                   |       |           |
| Cuenta 57  | 7200002       |                      |                     | SA       | Fecha final 28   | 6/04/2013   | 1            | Saldo final    | 68.564,25     | i Rev    | isados    | 1                    |       |           |
| C.C.C. 00  | 0810066601111 | 111111               |                     |          |                  |             | Sald         | o revisado     | 39.000,91     | Penc     | dientes   | 57                   | ▼ #   |           |
| Estado 🗸   | Fecha 🖓       | 7 Descripción        |                     |          | ∀ Docume 7       | 🗸 Contrapa  | artid 🗸 Cone | cepto (Asiento | ) 7 D         | oc.nú. ⊽ | Importe 7 | <sup>7</sup> Acumula | do7 I | Nota 🖓 🗹  |
| •          | 15/04/2013    | TRANSFERENCI         | ARCOIRIS            |          |                  |             |              |                |               |          | 1.034,55  | 69.3                 | 15,35 |           |
| •          | 15/04/2013    | CARGO RECIBO<br>S.L. | VISIONES COMPE      | TITIVAS, |                  |             |              |                |               |          | -67,77    | 69.24                | 47,58 |           |
| M -        | 15/04/2013    | CARGO RECIBO         | IMPUEST0&LEY        |          |                  | 62          |              |                |               |          |           | cc                   | SA E  | < l       |
| •          | 17/04/2013    | CHEQUE NUM           |                     |          |                  | Cuenta      |              | Descripción    |               |          | Nif       |                      | 2     | <b>N</b>  |
|            | 17/04/2013    | TRANSFERENCI         | A A MIREIA          |          |                  | 6230        | 00000        | SERVICIOS      | PROFESIONAL   | ES INDEF | ·.        |                      |       |           |
|            | 17/04/2013    | TRANSFERENCI         | ٨A                  |          |                  | 6240        | 00000        | TRANSPOR       | TES           |          |           |                      | _     |           |
|            | 19/04/2012    | TRANCERDENCI         | A CADA CI           |          |                  | 6250        | 00000        | PRIMAS DE      | SEGUROS       |          |           |                      |       |           |
|            | 18/04/2013    | TRANSFERENCE         | A SARA, S.L.        |          |                  | 6260        | 00000        | SERVICIOS      | BANCARIOS Y S | SIMILARE | :         |                      | 1     |           |
| •          | 19/04/2013    | TRANSFERENCI         | A EXCEDENTE FAC     | TURA72   |                  | 6280        | 00001        | ELECTRICI      | DAD           |          |           |                      |       |           |
|            | 24/04/2013    | COMPRA TARG.         | 5402000000 ME       | ETRO     |                  | 6280        | 00002        | AGUA           |               |          |           |                      |       |           |
|            | 22/04/2012    | IMPLIESTOS           |                     |          |                  | 6290        | 00000        | OTROS SEI      | RVICIOS       |          |           |                      |       |           |
| -          | 22/04/2013    | IMI DESTOS           |                     |          |                  | 6290        | 00001        | PREVENCIO      | ON RIESGOS    |          |           |                      |       |           |
|            | 22/04/2013    | IMPUESTOS            |                     |          |                  | 6290        | 00002        | TELEFONO       |               |          |           |                      |       |           |
|            | 22/04/2013    | IMPUESTOS            |                     |          |                  | 6290        | 00003        | GASOLINA       |               |          |           |                      |       | · ·       |
| Marcar to  | ido 🔻         | Asignar contrap      | artida y descripció | n 🔻 🌔    | No contabili     | iz 🗆 Filtro | por contenic | lo             |               |          | Aceptar   | Can                  | celar | alir      |

Situado en el movimiento, independientemente de su estado, en la parte inferior de la pantalla puede visualizar:

• El asiento contable tal y como se exportará a la aplicación de contabilidad.

| siento contable | 🖐 Ampliación datos extracto 📄 Propuestas contrapartida |           |          |          |          |        |
|-----------------|--------------------------------------------------------|-----------|----------|----------|----------|--------|
| Fecha           | Concepto                                               | Documento | Cuenta   | Debe     | Haber    | Tipo   |
| 27/03/2013      | NOMINA A TRABAJADOR 2                                  |           | 64000000 | 2.880,00 |          | Apunte |
|                 | NOMINA A TRABAJADOR 2                                  |           | 57200002 |          | 2.880,00 |        |
|                 |                                                        |           |          |          |          |        |
|                 |                                                        |           |          |          |          |        |
|                 |                                                        |           |          |          |          |        |
|                 |                                                        |           |          |          |          |        |
|                 |                                                        |           |          |          |          |        |
|                 |                                                        |           |          |          |          |        |

• Ampliación de datos del extracto, es la información adicional que aparece en el documento importado y no visible en el concepto.

| Marcar todo 🔹 Asignar contrapartida y descripción 🝷 😢 No contabilizable 🗎 | r 🗹 Ajustartexto Desglose Eliminar Salir |
|---------------------------------------------------------------------------|------------------------------------------|
| 📔 Asiento contable 📕 Ampliación datos extracto 🧧 Propuestas contrapartida |                                          |
| Columna                                                                   | Valor                                    |
| DATA OPER                                                                 | 27/03/2013                               |
| CONCEPTO                                                                  | NOMINA A TRABAJADOR 1                    |
| FECHA VALOR                                                               | 27/03/2013                               |
| IMPORTE                                                                   | -2800                                    |
| SALDO                                                                     | 32173,71                                 |
| REFERENCIA 1                                                              |                                          |
|                                                                           |                                          |
|                                                                           |                                          |

## A tener en cuenta

El sistema utilizará todos estos datos, visibles y no visibles, para cruzarlos con la aplicación de contabilidad.

• Las propuestas de contrapartidas, si la aplicación detecta automáticamente varias propuestas de contrapartida.

| siento contable | 🖐 Ampliación datos extracto 💼 Propuestas contrapartida |           |          |        |        |            |   |
|-----------------|--------------------------------------------------------|-----------|----------|--------|--------|------------|---|
| Fecha           | Concepto                                               | Documento | Cuenta   | Debe   | Haber  | Tipo       |   |
| 01/03/2013      | SU FRA. Nº90266                                        | 90266     | 41000159 |        | 229,83 | F.Recibida |   |
|                 | COMPRAS                                                | 90266     | 6000000  | 189,94 |        |            |   |
|                 | IVA S./TELEFONICA MOVILES ESP                          | 90266     | 47200000 | 39,89  |        |            |   |
| 01/02/2013      | SU FRA. Nº63471                                        | 63471     | 41000159 |        | 224,90 | F.Recibida |   |
|                 | COMPRAS                                                | 63471     | 6000000  | 185,87 |        |            |   |
|                 | IVA S./TELEFONICA MOVILES ESP                          | 63471     | 47200000 | 39,03  |        |            |   |
| 01/01/2013      | SU FRA. Nº4902                                         | 4902      | 41000159 |        | 217,80 | F.Recibida |   |
|                 | COMDDAG                                                | 4002      | 0000000  | 100.00 |        |            | ~ |

## **Operaciones masivas**

Dispone de la opción de realizar cambios de estado masivos en los movimientos.

| 🔹 Extracto | o electrónico | J.                   |                   |                     |                  |              |                  |              |              |         |           |              | J∂X        |
|------------|---------------|----------------------|-------------------|---------------------|------------------|--------------|------------------|--------------|--------------|---------|-----------|--------------|------------|
| Importar   | Analizar      | <b>d</b><br>Asientos | C<br>Incidencia   | <b>EQ</b><br>Buscar | CC<br>Cuentas    | SA<br>Saldo  | EX<br>Extracto   | 🗂<br>Notas   | Web          |         |           | isi<br>Banco | ?<br>Ayuda |
| Empresa B/ | ANK S.A 0505  | 51                   |                   |                     | Fecha inicial 27 | 7/03/2013    | Saldo inici      | al 3         | 9.600,91 💌   | Movimie | entos     | 58           |            |
| Cuenta 57  | 7200002       |                      |                   | SA                  | Fecha final 26   | 5/04/2013    | Saldo fin        | al           | 68.564,25    | Revis   | ados      | 1            |            |
| C.C.C. 00  | 0810066601111 | 111111               |                   |                     |                  |              | Saldo revisad    | lo           | 39.000,91    | Pendie  | entes     | 57 🔻 🛤       |            |
| Estado 🖓   | Fecha 🖓       | Descripción          |                   |                     | ▼ Docume ⊽       | 7 Contrapart | id 🏹 Concepto (A | (siento)     | ∀ Doc        | .nú.∀   | Importe 🏹 | Acumulado⊽   | Nota 🖓 📥   |
|            | 27/03/2013    | TRANSFERENCIA        | A MIREIA          |                     |                  |              |                  |              |              |         | -1.747,20 | 37.853,71    |            |
| •          | 27/03/2013    | NOMINA A TRABA       | AJADOR 2          |                     |                  | 6400000      | 0 NOMINA A TR    | RABAJADOF    | 32           |         | -2.880,00 | 34.973,71    | _          |
|            | 27/03/2013    | NOMINA A TRAB        | AJADOR 1          |                     |                  | 6400000      | 0 NOMINA A T     | RABAJADO     | R 1          |         | -2.800,00 | 32.173,71    |            |
| 0          | 27/03/2013    | TRANSFERENCIA        | A ARTURO GÓI      | MEZ                 |                  |              |                  |              |              |         | -600,00   | 31.573,71    |            |
| •          | 27/03/2013    | TRANSFERENCIA        | A LUIS MAR        | TINEZ               |                  |              |                  |              |              |         | -480,00   | 31.093,71    |            |
| •          | 28/03/2013    | TELEFONOS, FIJ       | Oxxxxxxx.MAR      |                     |                  | 4100015      | 4 PAGO FRA. 9    | 1976 DE 28/1 | 03/2013 9976 | 6       | -16,91    | 31.076,80    |            |
| • • [      | 28/03/2013    | TARJETA CREDIT       | ۲×                |                     |                  |              |                  |              |              |         | -29,94    | 31.046,86    |            |
|            | 01/04/2013    | CARGO RECIBO \       | /ERTRES           |                     |                  |              |                  |              |              |         | -130,68   | 30.916,18    |            |
|            | 01/04/2013    | CARGO RECIBO \       | /ERTRES           |                     |                  |              |                  |              |              |         | -275,43   | 30.640,75    |            |
| •          | 01/04/2013    | CARGO RECIBO         |                   |                     |                  |              |                  |              |              |         | -1.084,16 | 29.556,59    |            |
| 0          | 02/04/2013    | TELEFONOS S.A.       | MOV.xxxxxABP      | 3                   |                  |              |                  |              |              |         | -222,83   | 29.333,76    |            |
|            | 02/04/2013    | TRANSFERENCIA        | λA                |                     |                  |              |                  |              |              |         | -400,00   | 28.933,76    | ~          |
| Marcar to  | odo 🔻         | Asignar contrapa     | artida y descripc | ión 🝷 (             | No contabili     | zable 🔻      | 🗹 Ajustar texto  |              |              | Desgl   | ose E     | iliminar     | Salir      |

Marcar todo 🔹 Asignar contrapartida y descripción 🝷 😣 No contabilizable 🝷

1. Seleccione los movimientos que quiere modificar, puede realizarlo de las siguientes formas:

- Con la opción "Marcar todos", en este caso seleccionará todos los movimientos.
- Seleccione un rango de movimientos, sitúese en el primer movimiento, mantenga pulsada la tecla "Mayúscula" y seleccione el último movimiento del rango.
- Seleccione movimientos sueltos, seleccione los movimientos deseados pulsando la tecla "Ctrl".

## 2. Seleccione la acción que desea realizar:

- Asignar contrapartida y descripción. Informe la contrapartida y descripción que desee asignar.

| -Contrapartida/Descripción |   |  |  |
|----------------------------|---|--|--|
| Contrapartida              | ٩ |  |  |
| Descripción                |   |  |  |
|                            |   |  |  |

- Asignar contrapartida. Informe la contrapartida que desee asignar.

| 🔹 Asignación masiva              |   |         | ? 🛛      |
|----------------------------------|---|---------|----------|
| - Contrapartida<br>Contrapartida | ٩ |         |          |
|                                  |   | Aceptar | Cancelar |

- Asignar descripción del asiento. Informe la contrapartida que desee asignar.

| 🔹 Asignación masiva                   |    | ?(               | X |
|---------------------------------------|----|------------------|---|
| - <b>Descripción</b><br>Contrapartida | ام |                  | 1 |
| Descripción [                         |    |                  |   |
|                                       |    | Aceptar Cancelar |   |

3. Informe el estado que quiere asignar a los movimientos.

| Marcar todo  Asignar descripción asiento  No interpretado Asiento contable  Ampliación datos extracto  Propuestas cont No contabilizable | ▼ 🗹 Ajustar texto Desglose Eliminar Salir |
|----------------------------------------------------------------------------------------------------|-------------------------------------------|
| Columna Interpretado                                                                                                    | alor                                      |
| DATA OPER 🗹 Revisado                                                                                                    | 7/03/2013                                 |
| CONCEPTO                                                                                                    | NOMINA A TRABAJADOR 2                     |
| FECHA VALOR                                                                                                    | 27/03/2013                                |
| IMPORTE                                                                                                    | -2880                                     |
| SALDO                                                                                                    | 34973,71                                  |

## A tener en cuenta

Los cambios de estado que se pueden realizar son:

- Del estado "No interpretado ⊖ " puede pasar a "Interpretado ".
- Del estado "Interpretado ●" puede pasar a "Revisado 🗹".
- Del estado "No contabilizable 🕴" a "No interpretado 😑 "
- Del estado "No interpretado 😑 " a "No contabilizable 😢 "

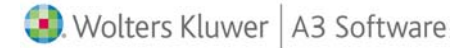

## Otras opciones

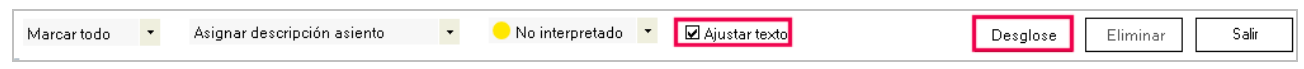

## Ajustar texto

Si marca este indicador, el texto contenido en una celda se ajusta al formato de dicha celda, mostrando todo el contenido. Es similar a la funcionalidad ajustar texto de Ms - Excel.

Desglose

Sitúese sobre el movimiento deseado, pulse "Desglose" para realizar en la aplicación de contabilidad dos o más asientos contables del movimiento seleccionado.

| C Modificación de Apuntes    |          |          |       |       |                         |                 |      | × |
|------------------------------|----------|----------|-------|-------|-------------------------|-----------------|------|---|
|                              |          |          |       |       |                         | IN AR CC        | SA E | × |
| Empresa 05051 - BANK S.A.    |          |          |       | Eje   | r <b>cicio</b> De Ene/2 | 2013 a Dic/2013 |      |   |
| Fecha Cód. Concepto          | Documen. | Cuenta   | Debe  | Haber | Contrapartida           | Tipo            | Ob   | s |
| 25/04/2013 comisión bancaria |          | 62600000 | 20,00 |       | 57200002                | Apunte          |      | - |
| 25/04/2013 comisión bancaria |          | 62600000 | 25,00 |       | 57200002                | Apunt e         |      |   |

Hasta que no "Exporte" los datos a contabilidad no grabará el asiento desglosado. En a3ASESOR | bank en la columna documento visualizará el literal "Múltiple".

| 😻 Extracto  | electrónico  | )                            |                        |              |                 |               |                 |               |           |          |             |                |                   |
|-------------|--------------|------------------------------|------------------------|--------------|-----------------|---------------|-----------------|---------------|-----------|----------|-------------|----------------|-------------------|
| Importar    | Analizar     | <b>1</b><br>Asientos         | C<br>Incidencia        | EQ<br>Buscar | CC<br>Cuentas   | SA<br>Saldo   | EX<br>Extracto  | d<br>Notas    | ()<br>Web |          |             | ingia<br>Banco | <b>?</b><br>Ayuda |
| Empresa BAI | NK S.A 0505  | 51                           |                        |              | Fecha inicial 2 | 7/03/2013     | Saldo ini       | icial 39.     | 600,91 🖡  | Movi     | mientos     | 58             |                   |
| Cuenta 572  | 200002       |                              |                        | SA           | Fecha final 26  | 6/04/2013     | Saldo fi        | inal          | 68.564,2  | 25 Re    | visados     | 1              |                   |
| C.C.C. 008  | 310066601111 | 111111                       |                        |              |                 |               | Saldo revisa    | ado           | 39.000,9  | 91 Per   | ndientes    | 57 🔻           |                   |
| Estado 🖓    | Fecha 🕤      | 7 Descripción                |                        |              | V Docume 7      | 7 Contraparti | d 🛛 Concepto    | (Asiento)     | V         | Doc.nú 🤉 | 7 Importe 🖓 | Acumulado⊽     | Nota 🖓 💁          |
|             | 25/04/2013   | CARGO RECIBO                 | MADERAS , S.A.         |              |                 | 40000018      | 6 PAGO FRA.     | 2061 DE 15/02 | 2/2013    | 2061     | -278,91     | 47.753,60      |                   |
| •           | 25/04/2013   | CARGO CUOTA                  | 25/04/13               |              |                 |               |                 |               |           |          | -613,73     | 47.139,87      |                   |
|             | 25/04/2013   | CARGO RECIBO                 | MADERAS , S.A.         |              |                 | 40000018      | PAGO FRA.       | 1682 DE 31/01 | /2013     | 1682     | -1.151,58   | 45.988,29      |                   |
| •           | 25/04/2013   | CARGO RECIBO<br>MANUFACTURAS | COMERCIAL Y<br>S. S.A. |              |                 |               |                 |               |           |          | -654,60     | 45.333,69      |                   |
| •           | 25/04/2013   | TRANSFERENCI                 | AWOW , S.L.            |              |                 |               |                 |               |           |          | 3.333,55    | 48.667,24      |                   |
| •           | 25/04/2013   | TRIBUTOS EMIS                | ORA                    |              | Múltiple        | 6260000       | ) TRIBUTOS      | EMISORA       |           |          | -45,00      | 48.622,24      |                   |
|             | 26/04/2013   | TRANSFERENCIA                | A SHOW                 |              |                 |               |                 |               |           |          | 19.942,01   | 68.564,25      |                   |
|             |              |                              |                        |              |                 |               |                 |               |           |          |             |                |                   |
| Marcar tod  | lo 🔻         | Asignar descript             | ción asiento           | •            | No interpret    | tado 🔻 [      | 🗹 Ajustar texto |               |           | Des      | glose E     | Eliminar       | Salir             |
| Asiento c   | ontable 🐻    | Ampliación datos ex          | tracto 🖃 Propue        | stas contra  | partida         |               |                 |               |           |          |             |                |                   |
| Columna     |              |                              |                        |              |                 | Valo          |                 |               |           |          |             |                |                   |
| DATA OPER   |              |                              |                        |              |                 | 25/04         | 1/2013          |               |           |          |             |                |                   |
| CONCEPTO    |              |                              |                        |              |                 | TRIB          | UTOS EMISORA    |               |           |          |             |                |                   |
| FECHA VALC  | )R           |                              |                        |              |                 | 25/04         | 4/2013          |               |           |          |             |                |                   |
| IMPORTE     |              |                              |                        |              |                 | -45           |                 |               |           |          |             |                |                   |
| SALDO       |              |                              |                        |              |                 | 4862          | 2,24            |               |           |          |             |                |                   |
|             |              |                              |                        |              |                 |               |                 |               |           |          |             |                |                   |

## Visas y remesas de cobro

Situado en la ventana "Analizar extracto" puede importar "Detalle de visas" y "Remesas de cobro" que pertenecen al documento bancario en el cual está posicionado.

| 💠 Extracto electrónico                  |        |                |             |                    |                   |             |                  |           |            |
|-----------------------------------------|--------|----------------|-------------|--------------------|-------------------|-------------|------------------|-----------|------------|
| Importar Analizar Asientos Incidencia I | Buscar | CC<br>Cuentas  | SA<br>Saldo | EX<br>Extracto     | <b>1</b><br>Notas | ()<br>Web   |                  | Banco     | ?<br>Ayuda |
| Empresa BANK S.A 05051                  | F      | echa inicial 2 | 7/03/2013   | Saldo inicial      |                   | 39.600,91 💌 | Movimientos      | 58        |            |
| Cuenta 57200002                         | SA     | Fecha final 2  | 6/04/2013   | Saldo final        |                   | 68.564,25   | Revisados        | 1         |            |
| C.C.C. 0081006660111111111              |        |                |             | Saldo revisado     |                   | 39.000,91   | Pendientes       | 57 🔻      |            |
| Estado 🏹 Fecha 🖓 Descripción            | ~      | d Docume '     | Contrapart  | id 🏹 Concepto (Asi | iento)            | ∀ Doc       | . nú 🏹 Importe 🏹 | Acumulado | 🛚 Nota 🖓 📩 |
| 05/04/2013 TARJETA CREDITO              |        |                |             |                    |                   |             | -181,09          | 29.257,13 | }          |
| 05/04/2013 TARJETA CREDITO              |        |                |             |                    |                   |             | -344,39          | 28.912,74 | L.         |
| O5/04/2013 TRANSFERENCIA A              |        |                |             |                    |                   |             | -87,12           | 28.825,62 | 2          |

Dispone de un asistente para realizar la importación.

| 💠 Asistente importación document | 15                                                      | ? 🛛            |
|----------------------------------|---------------------------------------------------------|----------------|
|                                  | La importación se asociará al siguiente movimiento      |                |
| 1. De sur este a formate         | Fecha 05/04/2013                                        |                |
| T - Documento y formato          | Descripción TARJETA CREDITO                             |                |
| 2 - Proceso importación          | Importe                                                 | -344,39        |
|                                  | Seleccione el tipo de documento y el formato a importar |                |
|                                  | Documento Extracto de Visa                              | •              |
|                                  | Formato Remesa de Cobro<br>Extracto de Visa             |                |
|                                  | Seleccione el fichero a importar                        | Examinar       |
|                                  | Fichero Observaciones                                   |                |
|                                  |                                                         |                |
|                                  | Marque para confirmar el fichero a importar.            |                |
|                                  | Impo                                                    | ortar Cancelar |

Después de realizar la importación en la columna "Documento" visualizará el texto "Visa" o "R.Cobro" dependiendo del documento importado.

| 💠 Extracto electro | inico            |                 |        |                  |             |                   |                   |             |               |                |            |
|--------------------|------------------|-----------------|--------|------------------|-------------|-------------------|-------------------|-------------|---------------|----------------|------------|
| Importar Analia    | ar Asientos      | C<br>Incidencia | Buscar | CC<br>Cuentas    | SA<br>Saldo | EX<br>Extracto    | <b>び</b><br>Notas | Web         |               | ingia<br>Banco | ?<br>Ayuda |
| Empresa BANK S.A.  | 05051            |                 |        | Fecha inicial 27 | /03/2013    | Saldo inicia      | al                | 39.600,91 💌 | Movimientos   | 58             |            |
| Cuenta 57200002    |                  |                 | SA     | Fecha final 26   | /04/2013    | Saldo fina        | al                | 68.564,25   | Revisados     | 1              |            |
| C.C.C. 008100666   | 01111111111      |                 |        |                  |             | Saldo revisad     | 0                 | 39.000,91   | Pendientes    | 57 🔻           |            |
| Estado 🛛 🛛 Fech    | n ⊽ Descripción  |                 |        | V Docume V       | 7 Contrapar | tid 🔻 Concepto (A | siento)           | ∀ Doc       | .nú ⊽ Importe | V Acumulado    | 🛛 Nota 🖓 💁 |
| 05/04/2            | 013 TARJETA CRED | то              |        |                  |             |                   |                   |             | -181,0        | 9 29.257,1     | 3          |
| • 05/04/3          | 013 TARJETA CRED | то              |        | Visa             |             |                   |                   |             | -344,3        | 89 28.912,7    | 74         |
| 05/04/2            | 013 TRANSFERENCI | A A             |        |                  |             |                   |                   |             | -87,1         | 2 28.825,6     | 52         |
| 10/04/             |                  |                 | ETDO   |                  |             |                   |                   |             |               | 00.015.0       | 2          |

| 🏶 Extracto | electrónico    |                      |                 |        |                 |             |                    |            |             |                 |             |            |
|------------|----------------|----------------------|-----------------|--------|-----------------|-------------|--------------------|------------|-------------|-----------------|-------------|------------|
| Importar   | Analizar       | <b>d</b><br>Asientos | C<br>Incidencia | Buscar | CC<br>Cuentas   | SA<br>Saldo | EX<br>Extracto     | 🗂<br>Notas | Web         |                 | Banco       | ?<br>Ayuda |
| Empresa BA | NK S.A 05051   |                      |                 |        | Fecha inicial 2 | 7/03/2013   | Saldo inicial      |            | 39.600,91 💌 | Movimientos     | 58          |            |
| Cuenta 572 | 200002         |                      |                 | SA     | Fecha final 28  | 6/04/2013   | Saldo final        |            | 68.564,25   | Revisados       | 1           |            |
| C.C.C. 008 | 31006660111111 | 1111                 |                 |        |                 |             | Saldo revisado     |            | 39.000,91   | Pendientes      | 57 🔻        |            |
| Estado 🟹   | Fecha 🖓 I      | Descripción          |                 |        | V Docume 7      | 7 Contrapa  | tid 🔻 Concepto (As | iento)     | ∀ Doc       | .nú ⊽ Importe ` | 🗸 Acumulado | 🛛 Nota 🖓 📐 |
| •          | 05/04/2013 1   | FARJETA CREDI        | ITO             |        |                 |             |                    |            |             | -181,0          | 9 29.257,   | 13         |
| ٠ -        | 05/04/2013     | FARJETA CREDI        | TO              |        | R.Cobro         | ]           |                    |            |             | -344,3          | 89 28.912,  | 74         |
| •          | 05/04/2013     | (RANSFERENCI         | A A             |        |                 |             |                    |            |             | -87,1           | 2 28.825,   | 62         |

Si hace doble clic sobre "Visa" o "Remesa" accederá a la ventana para analizar los movimientos correspondientes a la tarjeta visa o la remesa de cobro.

| 🔹 Document               | to - Extracto d             | e Visa                               |                                |               |             |                |        |                         |           |   |               |              | ∎₽⊻           |
|--------------------------|-----------------------------|--------------------------------------|--------------------------------|---------------|-------------|----------------|--------|-------------------------|-----------|---|---------------|--------------|---------------|
| Analizar                 | Asientos                    | C<br>Incidencia                      | EQ<br>Buscar                   | CC<br>Cuentas | SA<br>Saldo | EX<br>Extracto |        | <mark>Ґ</mark><br>Notas | ()<br>Web |   |               | isi<br>Banco | ?<br>Ayuda    |
| Empresa BAN              | K S.A. • 05051              |                                      |                                |               | Fecha       | 05/04/2013     |        | Con                     | cepto     |   |               |              |               |
| Cuenta <mark>572(</mark> | 00002                       |                                      |                                |               | Importe     | -34            | 44,39  | Movim                   | ientos    | 8 | Pendientes    | 8 🔻          | <b>: ::</b> 0 |
| Estado 7                 | 7 Descripción               |                                      |                                |               | V Co        | ontrapartida   | ∀ Cor  | cepto (Asi              | iento)    |   | ∀Doc. número∀ | Importe 🗸    | Notas 🖓       |
| ٠ -                      | Compra                      |                                      |                                |               |             |                |        |                         |           |   |               | 199,00       |               |
| •                        | Compra                      |                                      |                                |               |             |                |        |                         |           |   |               | 14,80        |               |
| •                        | Compra                      |                                      |                                |               |             |                |        |                         |           |   |               | 20,35        |               |
|                          | Compra                      |                                      |                                |               |             |                |        |                         |           |   |               | 6,75         |               |
|                          | Compra                      |                                      |                                |               |             |                |        |                         |           |   |               | 20,00        |               |
| •                        | Compra                      |                                      |                                |               |             |                |        |                         |           |   |               | 10,06        |               |
| •                        | Compra                      |                                      |                                |               |             |                |        |                         |           |   |               | 53,08        |               |
| •                        | Compra                      |                                      |                                |               |             |                |        |                         |           |   |               | 20,35        |               |
|                          |                             |                                      |                                |               |             |                |        |                         |           |   |               |              |               |
| Marcar tod               | o 🔹 Asi<br>n datos extracto | gnar contrapartid<br>📑 Propuestas co | a y descripción<br>ntrapartida | n • –         | No interpr  | etado 🔻        | 🗹 Aju: | star texto              |           |   |               |              | Salir         |
| Columna                  |                             |                                      |                                |               |             | Valo           | or     |                         |           |   |               |              |               |
| Fecha Valor              |                             |                                      |                                |               |             | 01-0           | 3-2013 |                         |           |   |               |              |               |
| Fecha Proces             | 0                           |                                      |                                |               |             | 01-0           | 3-2013 |                         |           |   |               |              |               |
| Concepto                 |                             | Com                                  |                                |               |             |                |        |                         |           |   |               |              |               |
| Establecimien            | to                          |                                      |                                |               |             | Gas            | olina  |                         |           |   |               |              |               |
| Importe en div           | ica                         |                                      |                                |               |             | 199,           | ,00    |                         |           |   |               |              |               |
|                          | 100                         |                                      |                                |               |             |                |        |                         |           |   |               |              |               |

Debe tener en cuenta que el saldo total de la Visa o de la remesa debe coincidir con el del movimiento.

## Exportar extractos

| Pulse e | l botón Exportar de la venta                                                                                                    | na prin                     | cipal p                                                                                        | ara ex               | ortar lo                            | os ext                 | ractos                                 | a a3A                                                     | SESOR                                              | eco                                                                      | con.  |
|---------|----------------------------------------------------------------------------------------------------|-----------------------------|------------------------------------------------------------------------------------------------|----------------------|-------------------------------------|------------------------|----------------------------------------|-----------------------------------------------------------|----------------------------------------------------|--------------------------------------------------------------------------|-------|
|         | Todos los extractos<br>Pendiente de validar (DCR)<br>Pendiente de validar (DCR)<br>Pendiente | Empresa<br>Cuenta<br>Estado | Analizar<br>r por<br><todos><br/><todos><br/>Todos&gt;<br/>Todos&gt;<br/>(5051</todos></todos> | Cuenta V<br>57200002 | Editar<br>C.C.C.<br>008100666011111 | Elimina<br>V<br>I11111 | r<br>▼ Formato<br>▼ Estad<br>Formato ▼ | <todos><br/>Revisado<br/>Fecha i⊽ I<br/>27/03/201</todos> | <b>č<sup>e</sup>cha fi ⊽ Sal</b> c<br>26/04/201 47 | ✓ Desde     ✓ Desde     ✓ Hasta     ✓ Hasta     ✓ Saldo     070,65 76.03 | Ayuda |

## Movimientos revisados

Únicamente se exportan los extractos que están en el apartado "Revisado", para que aparezca el extracto en este apartado todos los movimientos del extracto deben estar como "Revisados  $\square$ ".

| 🔹 a3ASESOR   bank                                              |                          |                   |                      |                              |            |                              |                              |                           |                              |                                    | - 7 🗙             |
|----------------------------------------------------------------|--------------------------|-------------------|----------------------|------------------------------|------------|------------------------------|------------------------------|---------------------------|------------------------------|------------------------------------|-------------------|
| bank<br>Reconocimiento<br>Digital de Extractos Bancarios       | Importar<br>- Selecciona | Analizar          | Exportar             | Editar I                     | Eliminar   |                              |                              | ¢ <b>f</b><br>Confi       | ¢<br>g L                     | suario                             | <b>?</b><br>Ayuda |
| ☐ Todos los extractos ☐ Pendiente de validar (DCR) ☐ Importado | Empresa<br>Cuenta        | <todos></todos>   |                      |                              | *          | Formato<br>Estad             | <todos><br/>Revisado</todos> |                           | - C                          | lesde<br>Hasta                     | C                 |
| Interpretado                                                   | Estado                   | ▼ Empr ⊽<br>05051 | Cuenta ▼<br>57200002 | C.C.C.<br>008100666011111111 | <b>⊽ F</b> | ormato ⊽<br><mark>≬</mark> ] | Fecha i⊽<br>27/03/201        | Fecha fi ⊽ S<br>26/04/201 | <b>aldo in s</b><br>47.070,6 | <b>7 Saldo fi</b> 7<br>5 76.033,99 | 7 Notas ⊽<br>3 🖸  |
| Contabilizado                                                  |                          |                   |                      |                              |            |                              |                              |                           |                              |                                    |                   |

Cómo marcar los movimientos con estado "revisado"

Después de tener todos los movimientos interpretados (Estado ) para poder marcarlos como revisado puede hacerlo alguna de las siguientes maneras:

1. Forma individual: Sitúese sobre el movimiento deseado, sobre la columna estado haga un clic con el botón izquierdo del ratón, e informe el estado "Revisado".

| 🔹 Extracto | o electrónico    | )          |              |              |        |                  |                |                  |            |           |           |           |           |       | J 🗙      |
|------------|------------------|------------|--------------|--------------|--------|------------------|----------------|------------------|------------|-----------|-----------|-----------|-----------|-------|----------|
| Importar   | Analizar         | Asie       | ]<br>ntos In | cidencia     | Buscar | CC<br>Cuentas    | SA<br>Saldo    | EX<br>Extracto   | d<br>Notas | ()<br>Web |           |           | Banco     | Ayı   | ,<br>uda |
| Empresa B/ | ANK S.A 0505     | 51         |              |              |        | Fecha inicial 27 | 7/03/2013      | Saldo inicia     | d          | 47.070,65 | Movin     | nientos   | 58        |       |          |
| Cuenta 57  | 7200002          |            |              |              | SA     | Fecha final 26   | 5/04/2013      | Saldo fina       | I          | 76.033,9  | 99 Rev    | isados    | 1         |       |          |
| C.C.C. 00  | 0810066601111    | 111111     |              |              |        |                  |                | Saldo revisado   | )          | 46.726,2  | 26 Pend   | dientes   | 57 🔻      |       |          |
| Estado ⊽   | Fecha 🖓          | Descripció | n            |              |        | ▼ Docume ⊽       | 7 Contrapartic | l 🔻 Concepto (A: | siento)    | V         | Doc.nú. ⊽ | Importe 🖓 | Acumulado | V Not | a 🗸 🔼    |
| •          | 27/03/2013       | TRANSFER   | ENCIA A      | MIREIA       |        |                  | 55500000       | partidas pendie  | entes apli | B         |           | -1.747,20 | 45.323,4  | 5     |          |
| •          | 27/03/2013       | NOMINA A   | TRABAJAI     | DOR 2        |        |                  | 64000000       | NOMINA A TR      | ABAJAD     | OR 2      |           | -2.880,00 | 42.443,4  | 5     |          |
| 🕨 🔵 Int    | terpretado       | ۸A         | TRABAJA      | DOR 1        |        |                  | 64000000       | NOMINA A TR      | RABAJAD    | OR 1      |           | -2.800,00 | 39.643,4  | 5     |          |
| - No       | o interpretado   | FER        | ENCIA A /    | ARTURO GÓMEZ |        |                  | 40000010       | partidas pendie  | entes apli | D         |           | -600,00   | 39.043,4  | 5     |          |
| No No      | o contabilizable | FER        | ENCIA A      | LUIS MARTINE | Z      |                  | 41000000       | partidas pendie  | entes apli | D         |           | -480,00   | 38.563,4  | 5     |          |
| Re         | evisado          | JNO        | S, FIJOxx    | KXXXX. MAR   |        |                  | 41000154       | PAGO FRA. 99     | 976 DE 2   | 8/03/2013 | 9976      | -16,91    | 38.546,5  | 4     |          |
|            | 28/03/2013       | TARJETA C  | REDIT *      |              |        |                  | 55500000       | partidas pendie  | entes apli | c l       |           | -29,94    | 38.516,6  | 0     |          |

2. Forma masiva. Seleccione todos los movimientos con la opción "Marcar todos", y seleccione el estado "Revisado"

| 🏶 Extracto electróni | :0               |                                      |              |                             |             |                 |                      |                  |             |           |                | - 7 🛛      |
|----------------------|------------------|--------------------------------------|--------------|-----------------------------|-------------|-----------------|----------------------|------------------|-------------|-----------|----------------|------------|
| Importar Analizar    | Asientos         | C<br>Incidencia                      | EQ<br>Buscar | CC<br>Cuentas               | SA<br>Saldo | EX<br>Extracto  | 🗂<br>Notas           | Web              |             | E         | iigii<br>Banco | ?<br>Ayuda |
| Empresa BANK S.A 05  | 051              |                                      |              | Fecha inicial 2             | 27/03/2013  | Saldo in        | icial 4              | 7.070,65 💌       | Movimientos |           | 58             |            |
| Cuenta 57200002      |                  |                                      | SA           | Fecha final 2               | 26/04/2013  | Saldo           | final                | 76.033,99        | Revisados   |           | 1              |            |
| C.C.C. 008100666011  | 11111111         |                                      |              |                             |             | Saldo revis     | ado                  | 46.726,26        | Pendientes  |           | 57 🔻           |            |
| Estado 🛛 🛛 Fecha     | ⊽ Descripción    |                                      |              | ▼ Docume 1                  | ∀ Contrapar | tid 🛛 Concepto  | (Asiento)            | V Do             | c.nú.⊽ Impo | rte 🔻 Acu | nulado∀        | Nota 🔽 📥   |
| 27/03/2013           | TRANSFERENCIA    | A MIREIA                             |              |                             | 5550000     | 00 partidas per | ndientes aplic       |                  | -1.7        | 47,20     | 45.323,45      |            |
| 27/03/2013           | NOMINA A TRABA   | AJADOR 2                             |              |                             | 6400000     | 0 NOMINA A      | TRABAJADO            | R 2              | -2.8        | 80,00     | 42.443,45      |            |
| > 27/03/2013         | NOMINA A TRAB    | AJADOR 1                             |              |                             | 6400000     | 0 NOMINA A      | TRABAJADO            | IR 1             | -2.8        | 800,00    | 39.643,45      |            |
| 27/03/2013           | TRANSFERENCIA    | A ARTURO GÓM                         | EZ           |                             | 4000001     | 0 partidas per  | ndientes aplic       |                  | .6          | 00,00     | 39.043,45      |            |
| 27/03/2013           | TRANSFERENCIA    | A LUIS MART                          | INEZ         |                             | 4100000     | )0 partidas per | ndientes aplic       |                  | -4          | 80,00     | 38.563,45      |            |
| 28/03/2013           | TELEFONOS, FIJ   | Oxxxxxx.MAR                          |              |                             | 4100015     | 54 PAGO FRA     | . 9976 DE 28/        | 03/2013 997      | 6           | 16,91     | 38.546,54      |            |
| 28/03/2013           | TARJETA CREDIT   | *                                    |              |                             | 5550000     | )0 partidas per | ndientes aplic       |                  |             | -29,94    | 38.516,60      |            |
| 01/04/2013           | CARGO RECIBO V   | /ERTRES                              |              |                             | 4000001     | 0 VERTRES       | SA                   |                  | -1          | 30,68     | 38.385,92      |            |
| 01/04/2013           | CARGO RECIBO \   | /ERTRES                              |              |                             | 4000001     | 0 VERTRES       | SA                   |                  | 4           | 275,43    | 38.110,49      |            |
| 01/04/2013           | CARGO RECIBO     |                                      |              |                             | 6220000     | 0 REPARACI      | ONES                 |                  | -1.0        | 184,16    | 37.026,33      | ~          |
| Marcar todo          | Asignar contrap  | artida y descripci<br>vtracto 🖃 Prop | ión 🔹        | Interpretad<br>No interpre  | o 🔻         | 🗹 Ajustar texto | 58 de 58<br>seleccio | } filas<br>nadas | Desglose    | Elimir    | ar             | Salir      |
| Fecha C              | ncento           |                                      |              | No contabil<br>Interpretado | lizable oci | umento          | Cuenta               |                  | Dehe        | Haher     |                | Tino       |
| 27/03/2013 N         | OMINA A TRABAJAD | OR 2                                 |              | Revisado                    |             |                 | 64000000             |                  | 2.880,00    |           |                | Apunte     |
| N                    | OMINA A TRABAJAD | OR 2                                 |              |                             |             |                 | 57200002             |                  |             | 2.88      | 0,00           |            |
|                      |                  |                                      |              |                             |             |                 |                      |                  |             |           |                |            |

3. Forma automática: desde la opción "Banco / configuración" marque la opción "Marcar como revisado al aceptar línea", de esta manera al aceptar la línea del movimiento automáticamente se informará como revisado 🖾

| 🚸 Mantenimiento de Banco 🔹 💽 🗙                                                                                                    |
|----------------------------------------------------------------------------------------------------|
| Cuenta contable                                                                                                    |
| 57200002            D         CUENTA SABADELL                                                                                                    |
| Concepto/Documento selección facturas Banca electrónica Configuración general<br>Código Cuenta Ciente Configuración diario (Extracto/Documento) Configuración documentos<br>- Opciones de diario (Extracto/Documento asociado) |
| Asignar cuenta en contrapartidas no informadas.                                                                                                    |
|                                                                                                    |
| ☑ Copiar descripción del extracto/documento como descripción del asiento. ☐ Marcar como revisado al aceptar línea.                                                                                                    |
|                                                                                                    |
|                                                                                                    |
|                                                                                                    |
| Aceptar Cancelar                                                                                                    |

## Exportar

Si hay algún extracto en el apartado "Revisado" se activa el botón " Exportar", pulse este botón para realizar la exportación de los datos a la aplicación de contabilidad.

| 🔹 a3ASESOR   bank                                                                |          |                 |            |                 |          |          |                      |              |                    |                    | PX               |
|----------------------------------------------------------------------------------|----------|-----------------|------------|-----------------|----------|----------|----------------------|--------------|--------------------|--------------------|------------------|
| bank                                                                             | Importar | Analizar        | Exportar   | Ç<br>E ditar    | Eliminar |          |                      | ¢<br>Cor     | <b>¢</b><br>ifig U | suario A           | <b>?</b><br>yuda |
| Digital de Extractos Bancarios  Todos los extractos  Perdiente de validar (IDCB) | Empresa  | <todos></todos> |            |                 | •        | Formato  | <todos></todos>      |              | • D                | esde               |                  |
| - Timportado                                                                     | Estado   | Empr T          | 7 Cuenta V | C.C.C.          | v F      | ormato V | Hevisado<br>Fecha i⊽ | Fecha fi 🖓 : | • ⊢<br>Saldo in ⊽  | iasta<br>Saldo fi⊽ | Notas 🗸          |
|                                                                                  | • • 🛃    | 05051           | 57200002   | 008100666011111 | 11111    | XII      | 27/03/201            | 26/04/201    | 47.070,65          | 76.033,99          | ď                |
|                                                                                  |          |                 |            |                 |          |          |                      |              |                    |                    |                  |

Aparecerá un mensaje informativo antes de realizar la exportación, pulsando "Ver informe contabilización" puede visualizar los asientos que se van a exportar a la aplicación de contabilidad.

| 🚸 Confir | mación contabilización extracto                                                                                                    |
|----------|----------------------------------------------------------------------------------------------------|
| 0        | Se va a proceder a la contabilización del extracto seleccionado. Si desea<br>consultar los asientos que se van a generar, pulse sobre el botón "Ver informe<br>contabilización". |
|          | Pulse 'Aceptar' para confirmar la contabilización.                                                                                                    |
|          | Ver informe contabilización Aceptar Cancelar                                                                                                    |

| PROPUES                           | TA DE CONTABILIZACIÓN                                                                 |           |                      |           |                                    |                                   |        |
|-----------------------------------|---------------------------------------------------------------------------------------|-----------|----------------------|-----------|------------------------------------|-----------------------------------|--------|
| Empresa (<br>Cuenta &<br>C.C.C. ( | 5051 - BANK S.A.<br>57200002<br>00810066601111111111                                  |           |                      | I         | Página<br>Fecha listado<br>Período | 1<br>03/10/2013<br>3 - 26/04/2013 |        |
| Fecha                             | Concepto                                                                              | Documento | Cuenta               |           | Debe                               | Haber                             | Tipo   |
| 27/03/2<br>27/03/2013             | 2013 TRANSFERENCIA A MIREIA<br>partidas pendientes aplic<br>partidas pendientes aplic |           | 55500000<br>57200002 | -1.747,20 | Revisado<br>1.747,20               | 1.747,20                          | Apunte |
| 27/03/2<br>27/03/2013             | 2013 NOMINA A TRABAJADOR 2<br>NOMINA A TRABAJADOR 2<br>NOMINA A TRABAJADOR 2          |           | 64000000<br>57200002 | -2.880,00 | Revisado<br>2.880,00               | 2.880,00                          | Apunte |
| 27/03/2<br>27/03/2013             | NOMINA A TRABAJADOR 1<br>NOMINA A TRABAJADOR 1<br>NOMINA A TRABAJADOR 1               |           | 64000000<br>57200002 | -2.800,00 | Revisado<br>2.800,00               | 2.800,00                          | Apunte |

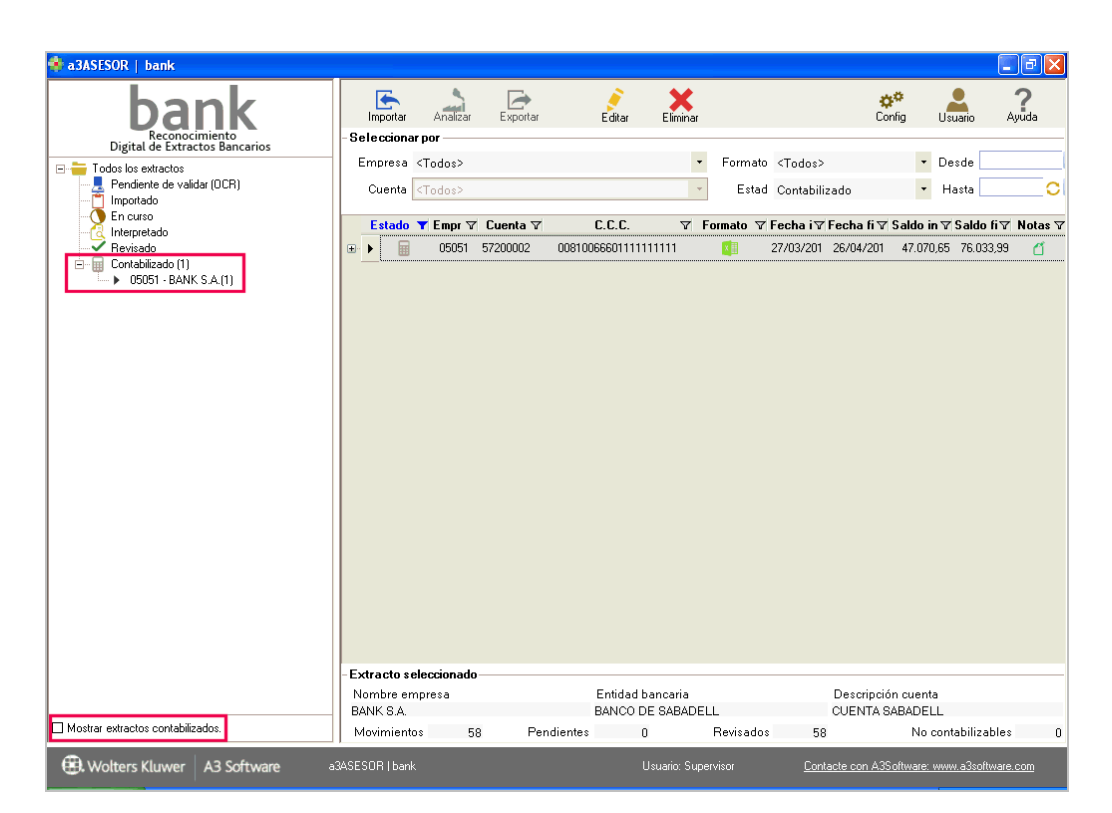

Después de enlazar con la aplicación de contabilidad el extracto pasa apartado "Contabilizado".

Para visualizar todos los extractos exportados a contabilidad, marque el indicador "Mostrar extractos contabilizados".

Búsqueda de asientos en la aplicación de contabilidad que provienen de a3ASESOR | bank

Después de realizar el proceso de enlace con la aplicación de contabilidad, puede realizar una búsqueda de asientos que provienen de a3ASESOR | bank.

En la aplicación de contabilidad, en la ventana de mantenimiento de apuntes, pulse con el botón izquierdo del ratón sobre el campo fecha, en Origen del Asiento seleccione "A3BANK".

| 1 | e Manten   | imiento de Apuntes |            |          |                                  |                 |        |               |                 | - 1     | × |
|---|------------|--------------------|------------|----------|----------------------------------|-----------------|--------|---------------|-----------------|---------|---|
|   | QZ         |                    | t   ?      |          | 🔁 CISS                           |                 |        | M             |                 | AE      | ĸ |
|   | Empresa 05 | 051 - BANK S.A.    | Ayuda[F1   |          |                                  |                 |        | Ejercicio     | De Ene/2013 a [ | )ic/201 | 3 |
|   | Fecha      | Concepto           |            | Documen. | Cuenta                           | Debe            | Haber  | Contrapartida | Tipo            | Obs     |   |
|   | 370472013  | Su Fra. №6038      |            | 6038     | 41000229                         |                 | 165,31 |               | F.Recibida      |         | - |
|   |            | Buscar Asientos en | tre Fechas |          | 47200000<br>62900000<br>57200002 | 28,69<br>136,62 | 165,31 |               |                 |         | _ |
|   |            | Desde la Fecha     | 01/01 🗾    | Aceptar  | 41000229                         | 165,31          |        |               |                 |         |   |
|   |            | Hasta la Fecha     | 31/12 下    | Cancela  |                                  |                 |        |               |                 |         |   |
|   |            | Origen del Asiento | A3BANK     | ľ        |                                  |                 |        |               |                 |         |   |
|   |            |                    | AGECO      |          |                                  |                 |        |               |                 |         |   |
|   |            |                    | A3NOM      |          |                                  |                 |        |               |                 |         |   |
|   |            |                    | A3BANK     |          | <u>~</u>                         |                 |        |               |                 |         |   |
|   |            |                    |            |          |                                  |                 |        |               |                 |         |   |

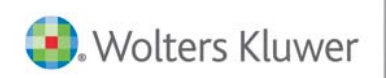

# A3 Software

902 330 083 tel www.a3software.com

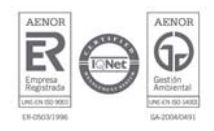

Soluciones integrales de gestión para Despachos Profesionales y Empresas